# Hauler training

#### Grease arrestor maintenance

May 2019

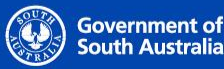

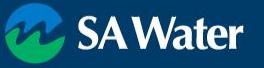

## **Training Outline**

- WastelD basics & requirements
- Administrative Functions
  - Users
  - Vehicles
  - Reviewing records (Consignments / Offloads)
- Field Tasks
  - Joining vehicles
  - Collecting Waste
  - Discharging Waste
- Support

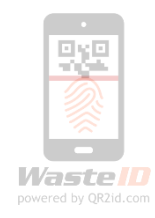

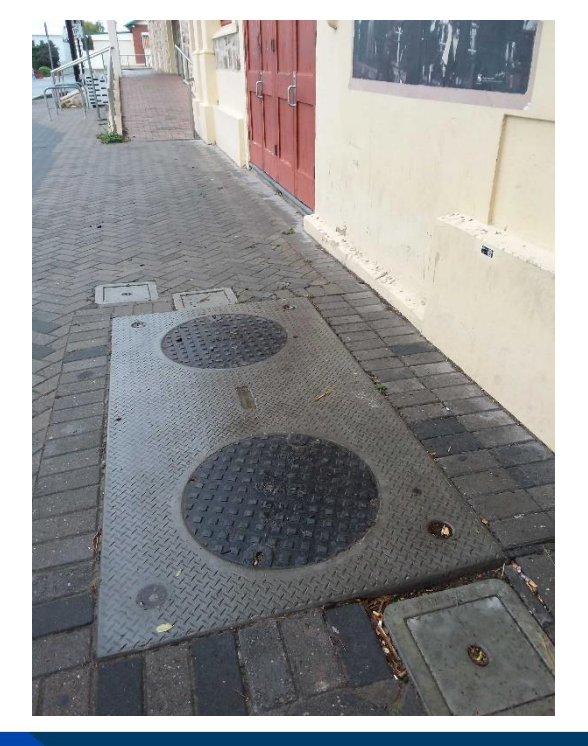

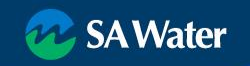

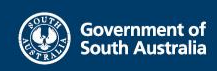

#### WastelD – Improving Trade Waste

- Trade Waste compliance protects the Sewer Network
- WastelD enhances oversight of Trade Waste Permit compliance
- Minimise non-compliant customers
- Enables more efficient truck runs by haulers
- Reduce illegal dumping
- Minimise backyard business
- Grease Arrestors tagged with QR2id Codes
- Waste Receival Facilities equipped with QR2id Plates
- Registered Haulers supported to use WastelD

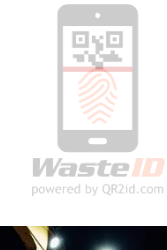

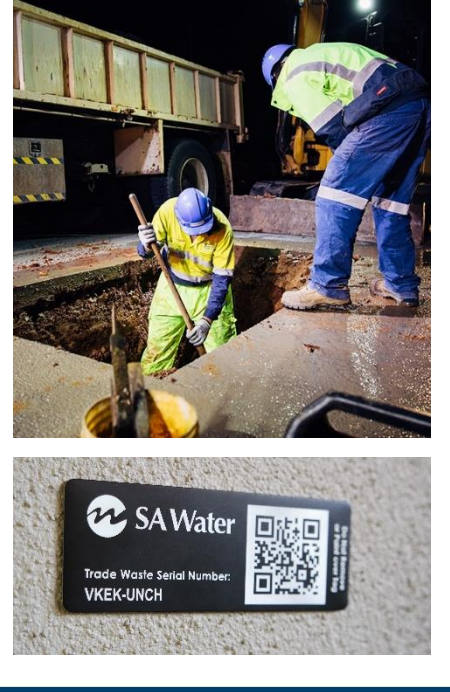

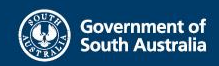

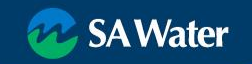

#### **QR2id Products**

- Vehicle Stickers
  - Resilient UV Stable
  - Clean before application
    - Isopropyl Alcohol
    - Don't use Metho
- Device Tags
  - DuraBlack
  - Stainless Steel
- Facility Plates

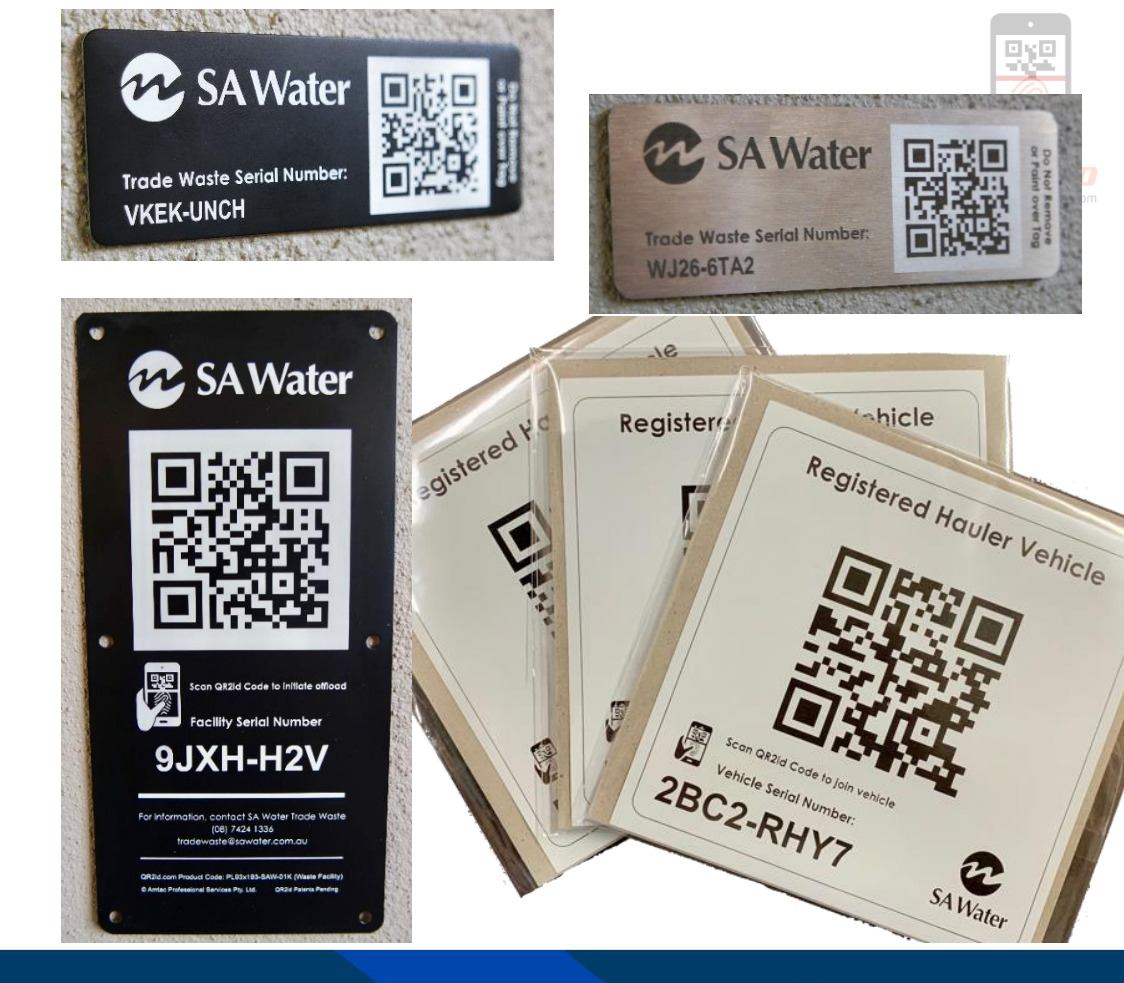

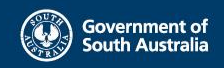

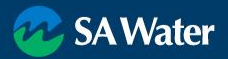

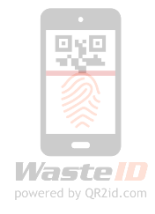

#### SA Water's Registered Haulers

SA Water requires:

overnment of

- ✓ Users & Vehicles in WastelD
- ✓ Vehicles to have QR2id Stickers
- Drivers to have a compatible Smart Phone or tablet with QR2id App installed
- $\checkmark\,$  Haulers trained to use WastelD
- ✓ WastelD used to record:
  - all SA Water related Grease Arrestor servicing
  - lawful discharge of waste

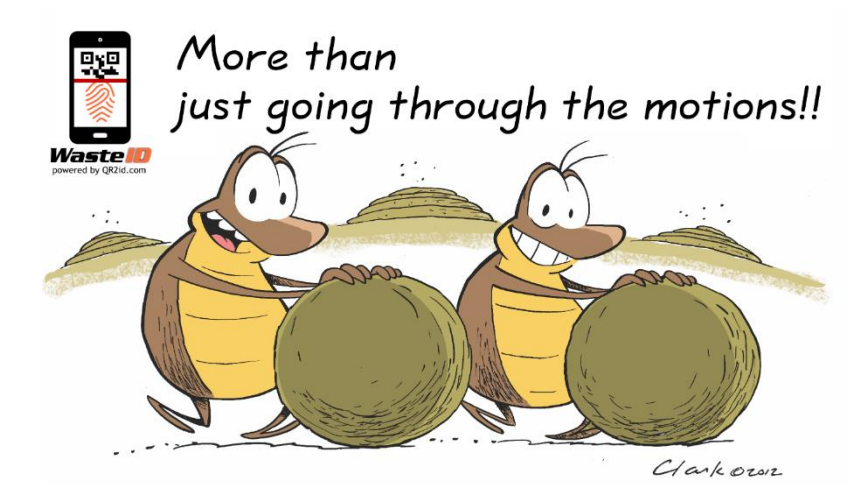

**SAWater** 

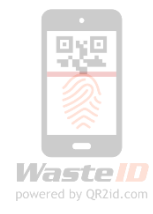

#### WastelD Basic Workflow Overview

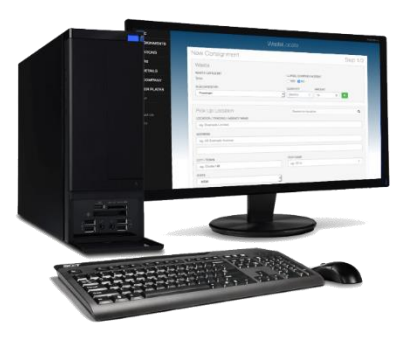

Administration & Oversight

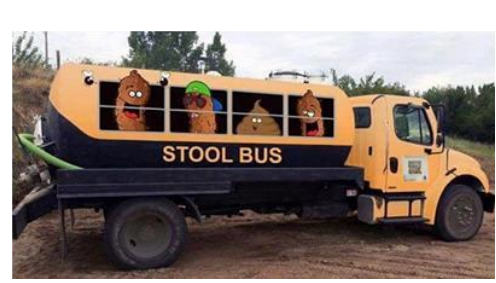

Login / Join Truck (Scan Vehicle Sticker)

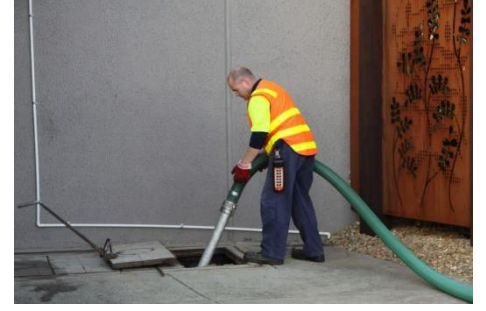

Service Trap (Scan Tag / Enter Details)

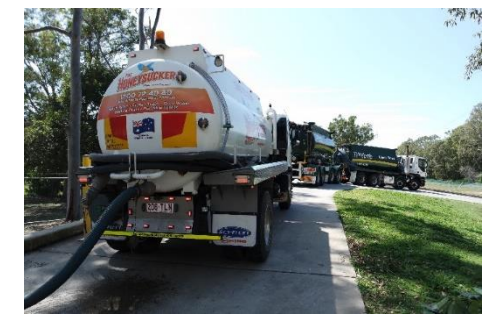

Discharge Waste (Scan Plate / Enter Details)

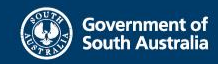

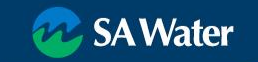

#### What is WastelD?

- 'Responsive' Web-Application
  - Workstation
  - Tablet (with GPS)
  - Phone
- Modern web-browser (Google Chrome, Firefox, Safari, IE 10+) or
- Use Free QR2id App in the field (Apple iOS, Android)
- 'Administrative' and 'Standard' users
- No cost to Haulers to use WastelD for SA Water related tasks

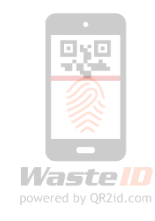

| 2:29 🕫                                         | 🗢 📾                            |
|------------------------------------------------|--------------------------------|
| 😑 🛷 SA                                         | Water                          |
| 111AAA                                         | Logged in as:<br>Alex Carrican |
| TANKER:<br>111AAA ><br>WASTE (LITRES):<br>2400 | Leave                          |
| CONSIGNMENTS:<br>1                             | Show                           |
| Cffloa                                         | ad Waste                       |
| O Colle                                        | ct Waste                       |
| View D                                         | evice                          |
| A Repo                                         | ort Issue                      |
| Service                                        | e Problem                      |
| Leave Tr                                       | uck 🕒                          |

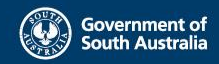

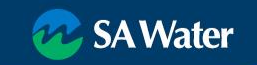

#### **Desktop or mobile**

#### https://wasteid.amtac.net

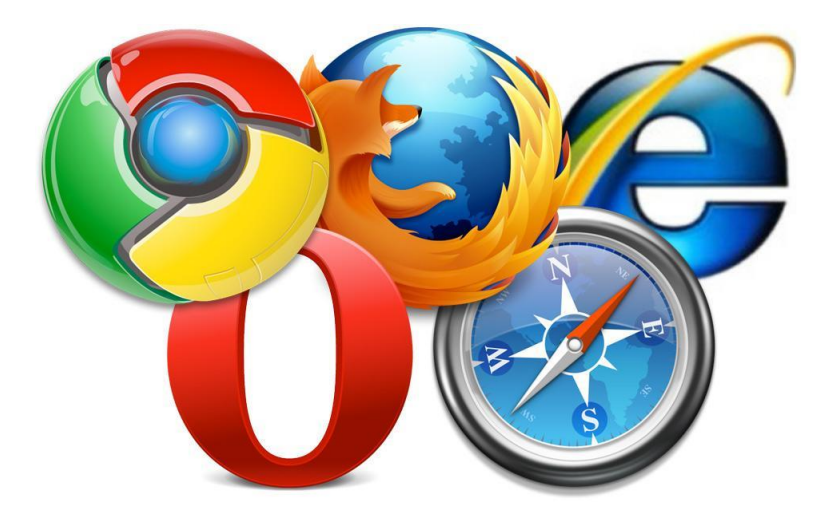

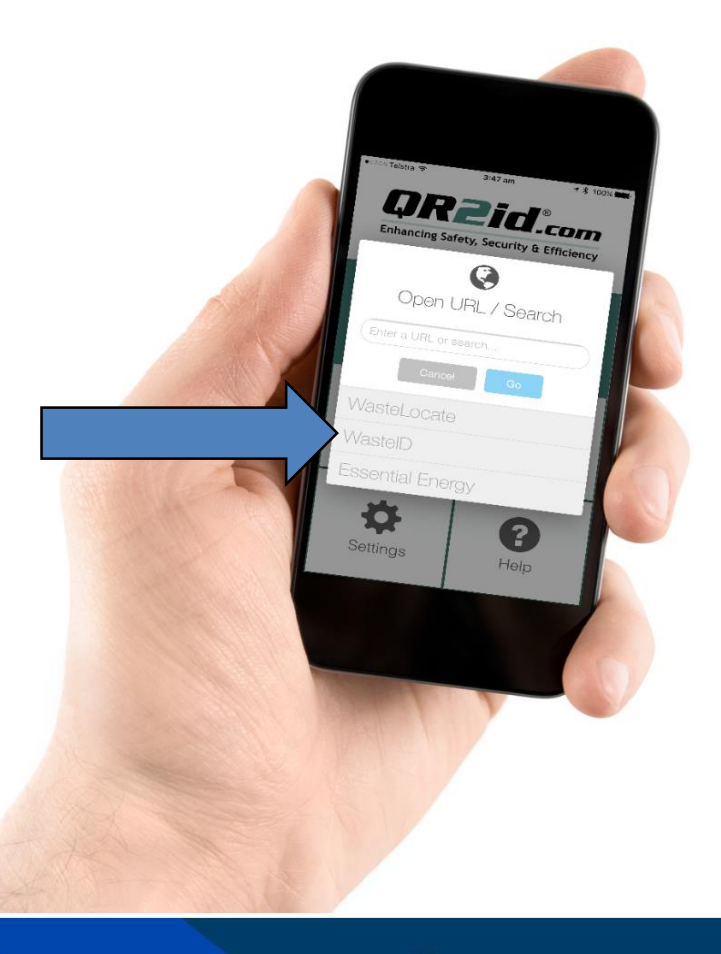

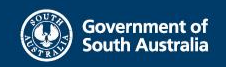

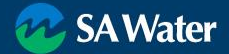

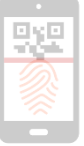

- See <u>QR2id.com/App</u>
- Tablet / Smart Phone
- GPS
- 5MP camera
- Mobile data plan
- Current OS
  - Apple (iOS 9+)
  - Android (5+\*)

|                 |                                                                                                    |                                                        |                               |                                     |                           |                                                                                                    | -        |                                            |
|-----------------|----------------------------------------------------------------------------------------------------|--------------------------------------------------------|-------------------------------|-------------------------------------|---------------------------|----------------------------------------------------------------------------------------------------|----------|--------------------------------------------|
| Google Play     | Search                                                                                                    | ٩                                                      | 📫 Mac                         | iPad iPhona                         | Watch                     | TV Music                                                                                                    | Support  | ۹ ۱                                        |
| Apps            | Categories V Home Top Charts New releases                                                                                                    |                                                        | App Store Previe              | ·w                                  |                           |                                                                                                    |          |                                            |
|                 |                                                                                                    |                                                        |                               | This app is                         | only available on the Ap  | pp Store for ICS devices.                                                                                                    |          |                                            |
| My apps         |                                                                                                    |                                                        |                               | QR2id 👓                             |                           |                                                                                                    |          |                                            |
| Shop            | OP2id                                                                                                    |                                                        | 5                             | Amtac - QR2id                       |                           |                                                                                                    |          |                                            |
| Games           | QRZIU                                                                                                    |                                                        |                               | 1 L                                 |                           |                                                                                                    |          |                                            |
| Family          |                                                                                                    |                                                        |                               | •                                   |                           |                                                                                                    |          |                                            |
| Editors' Choice |                                                                                                    |                                                        |                               |                                     |                           |                                                                                                    |          |                                            |
| tree            |                                                                                                    | Construction of the                                    |                               |                                     |                           |                                                                                                    |          |                                            |
| ment methods    |                                                                                                    | Installed                                              | Screenshots IPhon             | e IPad                              |                           |                                                                                                    |          |                                            |
| subscriptions   |                                                                                                    |                                                        | 00010                         |                                     |                           | 1 cary 7 542 49 1 1 100                                                                                                    | =        | 549.00 1 1 1 1 1 1 1 1 1 1 1 1 1 1 1 1 1 1 |
| eem             |                                                                                                    | ×                                                      | LJR 2101.co                   | tiency Drivering Service, Security  | Tay & Difference          | 1REGD1 attycares                                                                                                    | Facility | y / Vehicle                                |
| gift card       | intendig Safety, Security & Efficancy Check Consignment                                                                                                 | to tatus                                               |                               | 0                                   |                           | Tente ference e entre entre en |          | Scan Plate                                 |
| vishlist        | IEPA Provincian                                                                                                    | 6                                                      | Scan now                      | Open URL /                          | Search                    | at Official Waste                                                                                                    | •        | Noar by                                    |
| Play activity   | Scan now Up to the Scan Scan Scan Scan Scan Scan Scan Scan                                                                                              | Open URL                                               |                               | Const Const                         | •                         | View Device                                                                                                    | 2.54     | vice Device                                |
| an galoe        |                                                                                                    |                                                        | 0 9                           | ViasteLocate                        |                           | <ul> <li>Collect Vilate</li> </ul>                                                                                                    | © Co     | viect Vilaste                              |
|                 |                                                                                                    | WasteLoca                                              | Open Loca                     | VéasteiD                            |                           | Loave Truck 🕒                                                                                                    | Leave    | Tuck 🕒                                     |
|                 | Upen Cotation 133,555                                                                                                    | QR2id                                                  | * 6                           |                                     | 0                         |                                                                                                    |          |                                            |
|                 | \$, <b>0</b>                                                                                                    | <b>Q</b> o                                             | Settings He                   | D Settings                          | 190                       | 1 1 1 1 1 1 1 1 1 1 1 1 1 1 1 1 1 1 1                                                                                                    |          | -                                          |
|                 | Settings Help                                                                                                    | Settings                                               |                               |                                     |                           |                                                                                                    |          |                                            |
|                 |                                                                                                    |                                                        | The QR2id QR Code/Barcode     | Scanner (QR2id App) is a fast and   | leasy to use scanning i   | utility for Phone and                                                                                                    |          |                                            |
|                 | The QR2id QR Code/Barcode Scanner (QR2id App) is a fast and easy to use s<br>ohones and tablets. Use the OR2id App to scan and interact with OR2id Code | canning utility for smart<br>s. as well as to scan and | Codes and selected 1D barco   | ades.                               | i, es incries lo scarran. | success and an                                                                                                    |          |                                            |
|                 | decode other QR Codes, Data Matrix codes, or selected 1D barcodes.                                                                                      |                                                        | While it can be used for corv | entional cocie scanning application | is, the QR2Id App offer   | s powerful more                                                                                                    |          |                                            |

- Integration with WastelD
- Off-line function

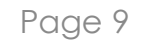

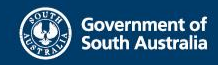

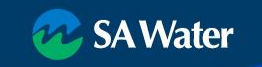

#### Requirements

QR2id App needs access to:

- Location (GPS service/Discharge)
- Photos (Device Issues)
- Camera (Scanning)
- Mobile Data (Synchronising)

Location only recorded:

- Scanning codes
- Recording services
- Discharging waste

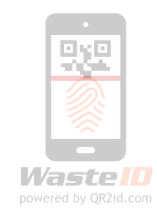

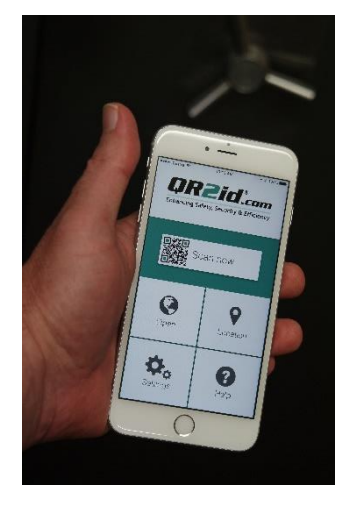

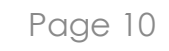

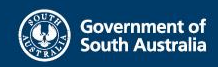

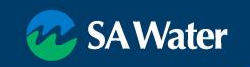

#### Administrative tasks

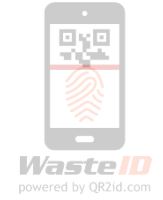

Hauler company accounts initially created by SA Water / Amtac

Initial User/Operator accounts created

- Must be a 'natural person'
  - No sharing of credentials
  - Regulatory compliance obligations
- Unique email address required
  - Can be an alias
  - Used for password reset

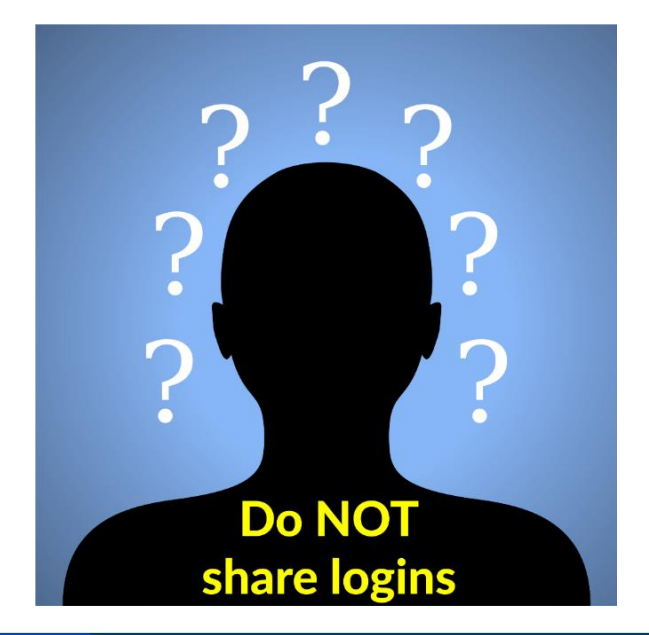

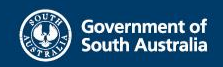

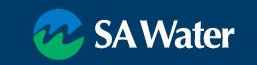

Government of South Australia

#### SA Water

#### From a web-browser => https://WastelD.amtac.net (or Google "WastelD")

HOME

Login FAQ

Terms

Contact Us

- Select Login
- Use your email address
- Remember Me stores Email address

| Login                    |                                 |                   |
|--------------------------|---------------------------------|-------------------|
| EMAIL ADDRESS            |                                 |                   |
| Enter your email ad      | idress here                     |                   |
| PASSWORD                 |                                 |                   |
| Enter you passwor        | d here                          |                   |
| 8 characters minimum (mu | ist include upper, lower and nu | meric characters) |

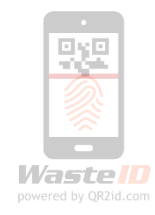

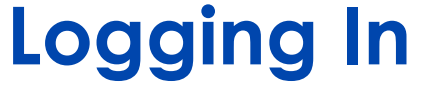

#### **Forgot password**

- Reset password via email
- Admin Users from your company can also reset passwords

| НОМЕ       |                                                                         |
|------------|-------------------------------------------------------------------------|
| ogin       |                                                                         |
| AQ         | Login                                                                   |
| erms       | EMAIL ADDRESS                                                           |
| Contact Us | Enter your email address here                                           |
|            | PASSWORD Remember me                                                    |
|            | Enter you password here                                                 |
|            | 8 characters minimum (must include upper, lower and numeric characters) |
|            | Forgot Password?                                                        |
|            |                                                                         |

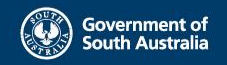

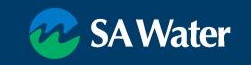

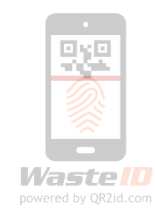

#### **Forgot password**

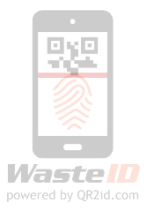

#### Reset password via email

| HOME                       | WastelD                                        |                                                                                                    |
|----------------------------|------------------------------------------------|----------------------------------------------------------------------------------------------------|
| FAQ<br>Terms<br>Contact Us | Reset Password                                 |                                                                                                    |
|                            | demo@example.com Cancel Reset                  |                                                                                                    |
|                            |                                                | WastelD                                                                                                    |
| Password is                | s not changed unless link in email is followed | Reset Password Thank you, an email containing a link to reset your password has been sent to "rick@arntac.net"  EMAIL ADDRESS rick@arntac.net Cancel Send again |

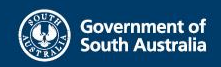

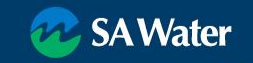

#### WastelD Home page

- After logging in
- Menu options left side of page Action buttons (field tasks)
- Context Sensitive Display
   (Role / Previous actions)
- Not joined to a vehicle
  - View Device
  - Join Vehicle

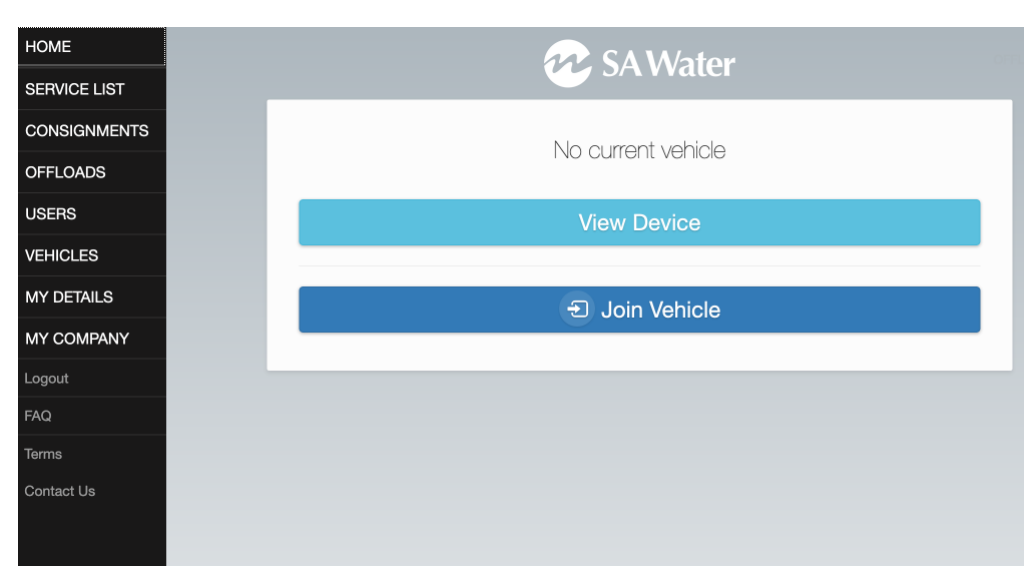

#### Note: More than one person can join a vehicle

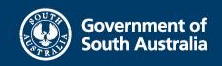

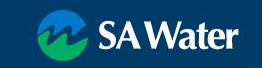

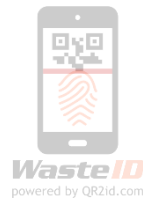

## Update / Change Password

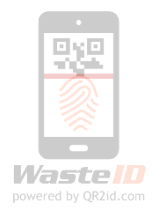

Menu options – left side of page (larger screen devices)

Select My Details

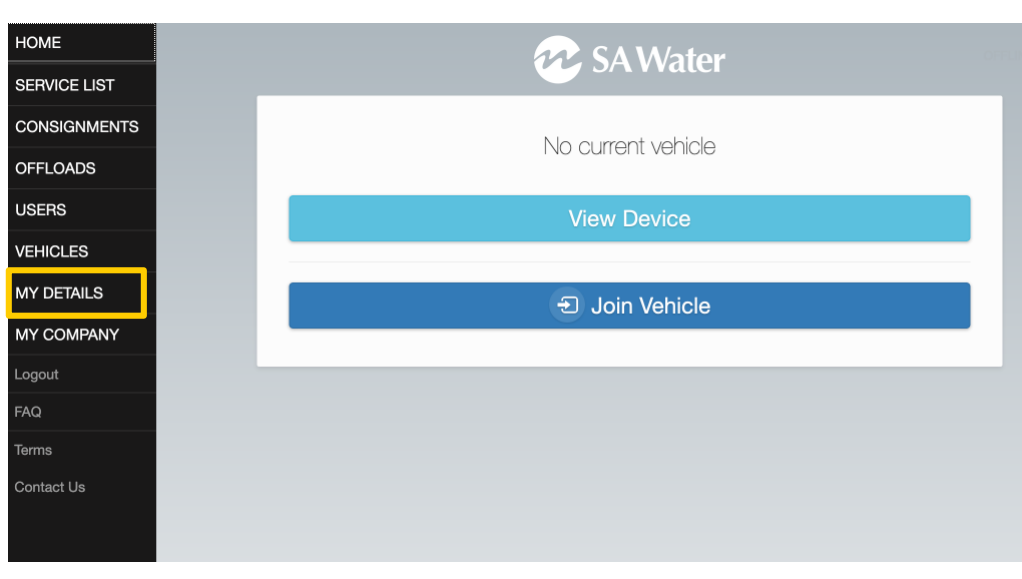

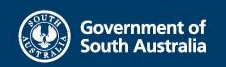

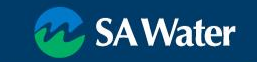

## Update / Change Password

- Menu Icon left side of page
- Expands to show menu options
- Select "My Details"

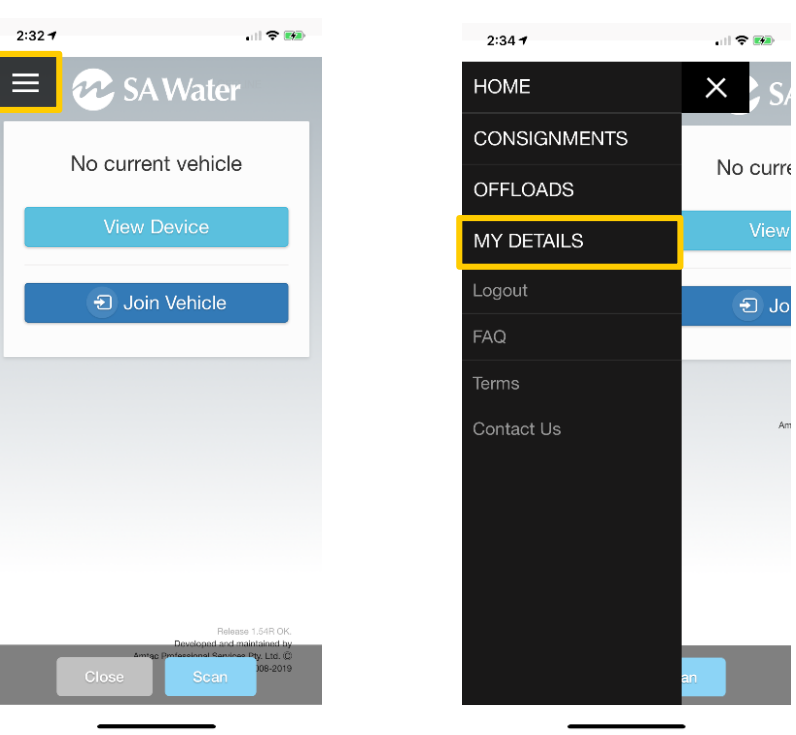

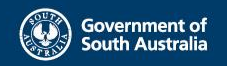

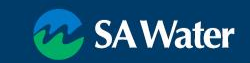

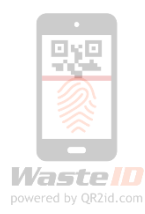

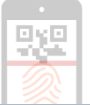

#### Your operator record

Password must be at least 8 characters (Upper/lower & number)

Note:

- Email address must be unique
- Driver Licence / Vehicle Rego not required

| LAST NAME            |                                                |
|----------------------|------------------------------------------------|
| Carrican             |                                                |
| MOBILE NUMBER        | PHONE NUMBER                                   |
| e.g. 0412 345 678    | 07 33804600                                    |
|                      |                                                |
|                      |                                                |
| (Clers)              |                                                |
|                      |                                                |
|                      |                                                |
|                      |                                                |
| VEHICLE REGISTRATION |                                                |
|                      | Carrican<br>MOBILE NUMBER<br>e.g. 0412 345 678 |

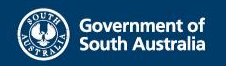

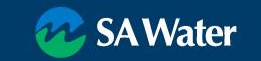

#### **Review / Update Users**

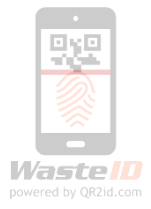

- Users menu
- Search
- Clear Search Filters

| HOME         |
|--------------|
| SERVICE LIST |
| CONSIGNMENTS |
| OFFLOADS     |
| USERS        |
| VEHICLES     |
| MY DETAILS   |
| MY COMPANY   |
| Logout       |
| FAQ          |
| Terms        |
| Contact Us   |

|        |               | R    | SAWater           |              |              |
|--------|---------------|------|-------------------|--------------|--------------|
| Jsers  |               |      |                   | XClear Filte | ers New User |
| Status | ·             | Role | •                 | alex         |              |
| REF    | NAME          |      | EMAIL             |              | STATUS       |
| OP7955 | Alex Carrican |      | alexc@wasteid.com |              | Active       |

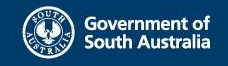

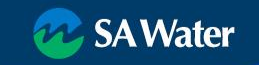

#### **View User Details**

HON

SER

CON OFF

USE VEH MY I

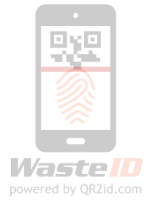

- Users menu
- Select an existing user
  - reset password
  - update details
  - review Consignments

| E         |   |        |               | a s           | A Water        |      |            |    |
|-----------|---|--------|---------------|---------------|----------------|------|------------|----|
| /ICE LIST |   |        |               |               |                |      |            |    |
| SIGNMENTS |   | Users  |               |               |                |      | ers New Us | er |
| OADS      |   | Status | •             | Role          | •              | alex |            |    |
| RS        |   | DEE    | NAME          | EN            | (A))           |      | STATIS     |    |
| CLES      |   | OP7955 | Alex Carrican |               | xc@wasteid.com |      | Active     |    |
| DETAILS   | _ |        | 4             | h             |                |      |            |    |
| OMPANY    |   |        |               | $\mathcal{I}$ |                |      |            |    |
| ıt        |   |        |               |               |                |      |            |    |
|           |   |        |               |               |                |      |            |    |
|           |   |        |               |               |                |      |            |    |
| act Us    |   |        |               |               |                |      |            |    |
|           |   |        |               |               |                |      |            |    |

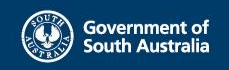

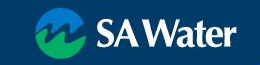

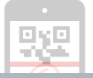

#### **View User Details**

Existing WastelD User record

- Check Roles
- Check Status
- Contact details
- Send Email Verification
- Review Consignments
- Click on Icon or Operator Reference
   number to edit/update

| lex Carrica                                                                                                    | n                                                                                                    |                                                                                      |                                                                                                    | Ø                                                                | OP7958              |
|----------------------------------------------------------------------------------------------------|----------------------------------------------------------------------------------------------------|--------------------------------------------------------------------------------------|----------------------------------------------------------------------------------------------------|------------------------------------------------------------------|---------------------|
| COMPANY S<br>ROLES S<br>STATUS<br>POSITION / JOB TITLE                                                                | SA Test Hauler Company A<br>SA Hauler Operator<br>Active<br>Test user                                                                | EMAIL A                                                                              | NDRESS alexc@n                                                                                                    | wasteid.cor<br>04600                                             | الله الله           |
|                                                                                                    |                                                                                                    |                                                                                      |                                                                                                    | Beel                                                             | Averteentee         |
| Consignments                                                                                                    | ents                                                                                                    |                                                                                      |                                                                                                    | Clear Fil                                                        | ters                |
| Consignments<br>Consignme<br>Status                                                                                   | ents<br>• Wast                                                                                                    | te                                                                                   | <ul> <li>Search</li> </ul>                                                                                        | Clear Fil                                                        | ters                |
| Consignments<br>Consignme<br>Status                                                                                   | ents<br>Wast                                                                                                    | te                                                                                   | Searce  DESTINATION                                                                                               | Clear Fil                                                        | ters                |
| Consignments<br>Consignments<br>Status<br>REF<br>SBWH-WBWP-4RA2                                                       | UMast<br>TRANSPORTER<br>SA Test Hauler Company A                                                                                     | te<br>LOCATION<br>Food Products N.E.C.                                               | Searce<br>DESTINATION<br>TEST Waste Facility                                                                      | Clear Fill                                                       | ters                |
| Status<br>Status<br>REF<br>SBWH-WBWP-4RA2<br>TCJV-HTNF-FEYP                                                           | UWast<br>TRANSPORTER<br>SA Test Hauler Company A<br>SA Test Hauler Company A                                                         | LOCATION<br>Food Products N.E.C.<br>Lawn Bowls                                       | Searce<br>DESTINATION<br>TEST Waste Facility<br>TEST Waste Facility                                               | Clear Fil<br>ch<br>STATUS<br>Delivered<br>Delivered              | DATE 22 minutes ago |
| Consignments<br>Consignme<br>Status<br>REF<br>SBWH-WBWP-4RA2<br>TCJV-HTNF-FEYP<br>WBMT-BBJM-APMV                      | Wast<br>TRANSPORTER<br>SA Test Hauler Company A<br>SA Test Hauler Company A<br>SA Test Hauler Company A                              | te<br>LOCATION<br>Food Products N.E.C.<br>Lawn Bowls<br>Lawn Bowls                   | Searce<br>DESTINATION<br>TEST Waste Facility<br>TEST Waste Facility<br>TEST Waste Facility                        | Clear Fil<br>ch<br>STATUS<br>Delivered<br>Delivered              | A Verification      |
| Consignments<br>Consignments<br>Status<br>REF<br>SBWH-WBWP-4RA2<br>TCJV-HTNF-FEYP<br>WBMT-BBJM-APMV<br>FCBD-XXCJ-PWW4 | UMast<br>TRANSPORTER<br>SA Test Hauler Company A<br>SA Test Hauler Company A<br>SA Test Hauler Company A<br>SA Test Hauler Company A | LOCATION<br>Food Products N.E.C.<br>Lawn Bowls<br>Lawn Bowls<br>Food Products N.E.C. | Search<br>DESTINATION<br>TEST Waste Facility<br>TEST Waste Facility<br>TEST Waste Facility<br>TEST Waste Facility | Clear Fil<br>ch<br>STATUS<br>Delivered<br>Delivered<br>Delivered | A Verification      |

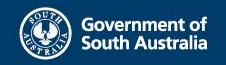

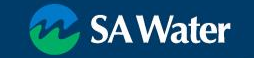

#### **Update User**

- Change Name (e.g. marriage)
- New Driver same email delete old User and add new User NB: Consignments not lost
- At least one phone number
- Password
- Licences / vehicle (not required for SA Water)
- Roles

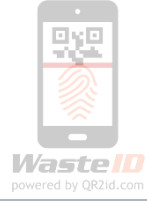

| 🚧 SA Water                                                              |                     |                    |  |  |  |
|-------------------------------------------------------------------------|---------------------|--------------------|--|--|--|
| Edit User                                                               |                     | OP7955             |  |  |  |
| FIRST NAME                                                              | LAST NAME           |                    |  |  |  |
| Alex                                                                    | Carrican            |                    |  |  |  |
| EMAIL ADDRESS                                                           | MOBILE NUMBER       | PHONE NUMBER       |  |  |  |
| alexc@wasteid.com                                                       | e.g. 0412 345 678   | 0733804600         |  |  |  |
| PASSWORD                                                                | STAT                | US                 |  |  |  |
| 8 characters minimum (must include upper, lower and numeric characters) | Ac                  | •                  |  |  |  |
| POSITION / JOB TITLE                                                    |                     |                    |  |  |  |
| Test user                                                               |                     |                    |  |  |  |
| Roles                                                                   |                     |                    |  |  |  |
| SA Hauler Admin                                                         |                     |                    |  |  |  |
|                                                                         |                     |                    |  |  |  |
| A Delete User                                                           | Cancel Verification | Add Note Save User |  |  |  |

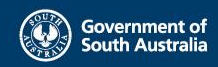

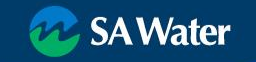

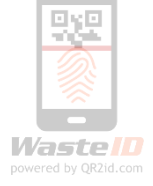

#### **New User**

- User menu
- Tap/Click New User Button

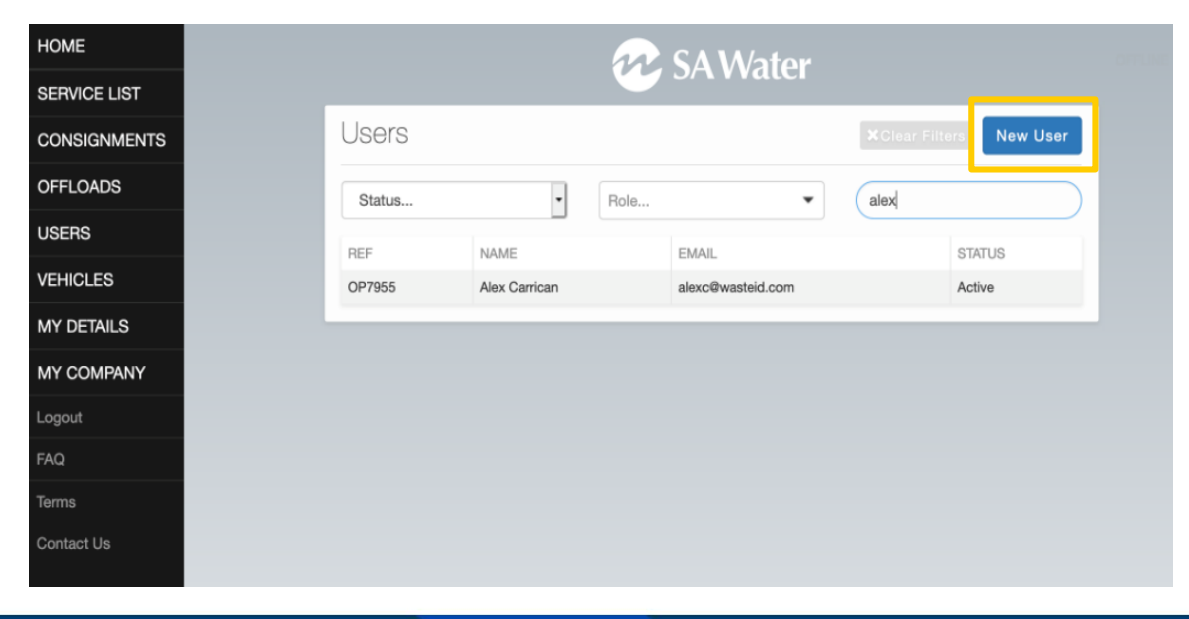

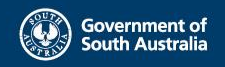

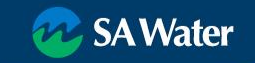

#### **New User**

- Email must be unique (No shared logins)
- At least one phone number
- Password
  - set temporary and communicate, or
  - Leave blank and use Verification to email a link
- Licences / vehicle (not required for SA Water)
- Roles
  - Admin can manage Users
  - Operator to undertake field tasks

| n | <b>SAWate</b> | r |
|---|---------------|---|
|   | or worked     |   |

| HIST NAME                                              | LAST NAME                          |
|--------------------------------------------------------|------------------------------------|
| EMAIL ADDRESS                                          | MOBILE NUMBER PHONE NUMBER         |
| 240014022                                              | e.y. 0412 343 070 ey. 02 1122 3311 |
| -ASSWORD                                               |                                    |
| 8 characters minimum (must include upper, lower and nu | umeric characters)                 |
| POSITION / JOB TITLE                                   |                                    |
|                                                        |                                    |
| DRIVER LICENCE NUMBER                                  | VEHICLE REGISTRATION               |
|                                                        |                                    |
| oles                                                   |                                    |
| SA Hauler Admin                                        |                                    |

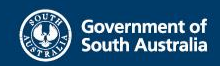

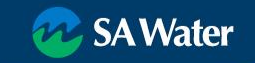

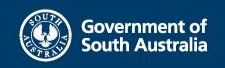

#### Vehicles

- Vehicles used in the transport of Grease Arrestor Waste must be in WastelD
- Must have a QR2id Sticker
- Stickers issued / administered by SA Water
- Drivers/Users scan the QR2id Code to 'Join' the vehicle
  - Confirm App use before run
  - Saves data entry
  - Simplifies transferring waste

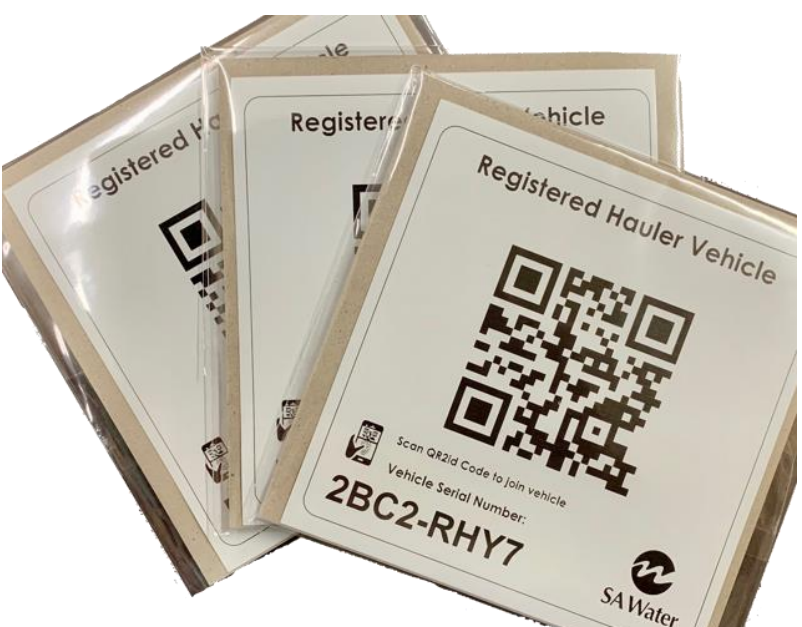

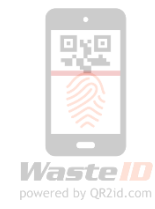

#### **Vehicles**

- Registration must be unique
- VIN must be unique
- Truck carries solid waste / tows Trailer
- Tanker carries liquid waste
- Trailer carries liquid waste
- Volume against capacity shown in list

|          |         |         | . S.         | A W/stor      |                                        |
|----------|---------|---------|--------------|---------------|----------------------------------------|
|          |         |         |              |               |                                        |
| Vehicles | 3       |         |              | New Vehicle   | Search                                 |
| MAKE     | MODEL   | TYPE    | REGISTRATION | CAPACITY      | DRIVER / COMPANY                       |
| Mercedes | TEST-1A | Tanker  | 111AAA       | 2400 / 10000L | Alex Carrican SA Test Hauler Company A |
| Datsun   | Test-2A | Tanker  | 222AAA       | 7000L         | SA Test Hauler Company A               |
| Kia      | Test-3A | Trailer | 333AAA       | 20000L        | SA Test Hauler Company A               |
|          |         |         |              |               |                                        |
|          |         |         |              |               |                                        |
|          |         |         |              |               |                                        |
|          |         |         |              |               |                                        |
|          |         |         |              |               |                                        |
|          |         |         |              |               |                                        |

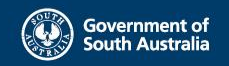

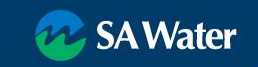

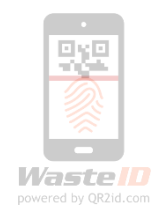

## **Vehicle Details**

- View details
- QR2id Stickers
- Capacity vs. Total on-board
- Consignments
  - Current
  - Full history
  - Navigate to Consignment
- All Consignments
- Edit

|                                                   |                                                                           | 🚧 SA Water                        |                           |               |                  |
|---------------------------------------------------|---------------------------------------------------------------------------|-----------------------------------|---------------------------|---------------|------------------|
| Vehicle                                           |                                                                           |                                   |                           |               | <b>⊠</b> Edit    |
| COMPANY<br>CATEGORY<br>CAPACITY<br>TOTAL<br>QR2id | SA Test Hauler Company A<br>Tanker<br>10000<br>2400<br><b>FKPT-UFBB</b> - | MAKE<br>MODEL<br>REGISTRATION     | Merceo<br>TEST-1<br>111AA | des<br>A<br>A |                  |
| Public Inform                                     | ation                                                                     |                                   |                           |               |                  |
| Current Consignments                              | All Consignments                                                          |                                   |                           |               | Back             |
| REF                                               | TRANSPORTER                                                               | SOURCE                            | DESTINATION               | STATUS        | DATE             |
| 6B6C-63Z9-A4WN                                    | SA Test Hauler Company A                                                  | 16 Kallioota Street Greenbank QLD |                           | Collected     | Yesterday 5:59PM |

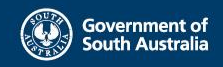

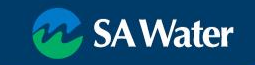

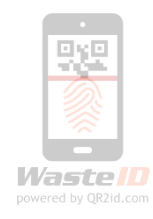

#### **Edit Vehicle**

- Update details as needed
- Public information is visible if the vehicle QR2id Code is scanned by a nonlogged-in user
- If vehicle is sold Delete Vehicle

|                           |                  | 🚧 SA Water        |             |       |                  |  |
|---------------------------|------------------|-------------------|-------------|-------|------------------|--|
| dit Vehicle               |                  |                   |             |       | Viev             |  |
| MAKE                      |                  | MODEL             | CATEGO      | DRY   |                  |  |
| Mercedes                  |                  | TEST-1A           | Tank        | er    | •                |  |
| REGISTRATION              |                  | VIN               | CAPACI      | TY    |                  |  |
| 111AAA                    |                  | 17CHAR4VIN0000000 | 1000        | 10000 |                  |  |
| <sup>2</sup> ublic Inform | nation           |                   |             |       |                  |  |
| Public Inform             | nation           |                   |             |       | Ĩ                |  |
| Public Inform             | All Consignments |                   |             | Canc  | cel Save Vehicle |  |
| Public Inform             | All Consignments | SOURCE            | DESTINATION | Canc  | tel Save Vehicle |  |

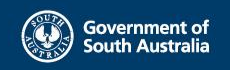

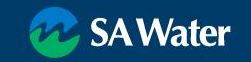

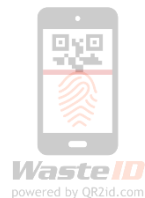

#### **New vehicle**

- Add vehicle (Vehicle records must be unique)
  - Make / Model
  - Category
  - Capacity
  - Registration / VIN
- Request QR2id Sticker from SA Water Trade Waste
- Vehicles can have more than one QR2id Sticker
- Highly resilient sticker material UV Stable
- Replacement stickers can be ordered

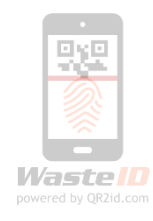

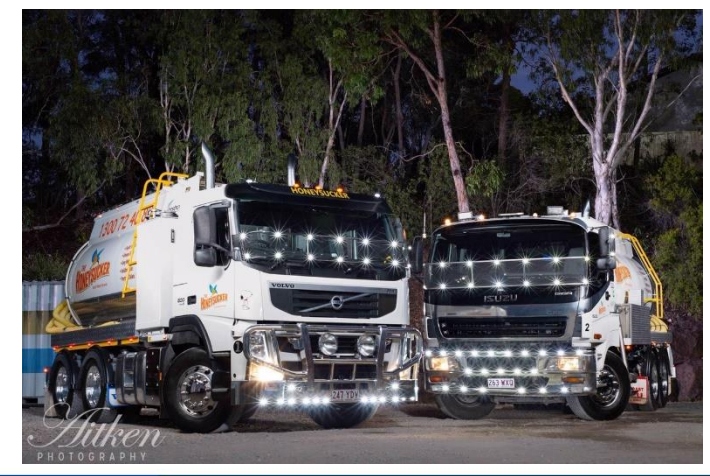

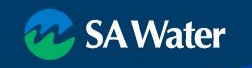

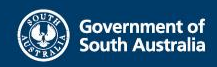

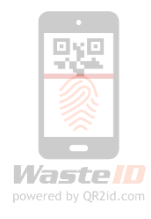

### Hauler administration functions

Review Consignments (real time)

- Waste source / Volume
- Driver / Vehicle
- Collection / Discharge time
  Review Offloads
- Assisting Drivers
- Edit consignment / Correct typos
- Joining the vehicle
   Planning
- Service List

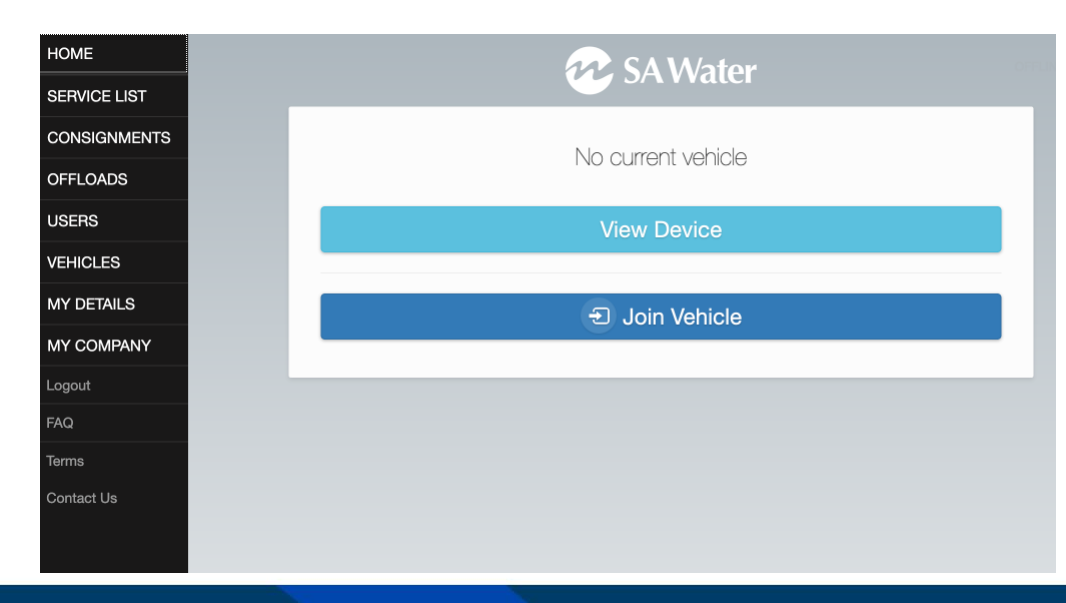

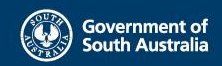

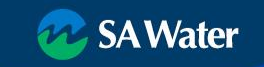

### **Consignment List**

HC

SE

Contact Us

- Real-time updates
- Filters
- Download

| E        |                |                          | 😥 SA Wat             | er                  |           |                  |
|----------|----------------|--------------------------|----------------------|---------------------|-----------|------------------|
| ICE LIST |                |                          | <b>S</b> A Wat       |                     |           |                  |
| IGNMENTS | Consignmen     | ts                       |                      |                     |           | Ŧ                |
| DADS     | Status         | - Was                    | te                   | ▼ Searc             | h         |                  |
| S        | DEE            |                          | LOCATION             | DESTINATION         | STATI     | DATE             |
| LES      | 6B6C-63Z9-A4WN | SA Test Hauler Company A | Food Products N.E.C. | DEGINARION          | Collected | Yesterday 5:59P  |
| AILS     | SBWH-WBWP-4RA2 | SA Test Hauler Company A | Food Products N.E.C. | TEST Waste Facility | Delivered | Yesterday 5:09Pl |
|          | TCJV-HTNF-FEYP | SA Test Hauler Company A | Lawn Bowls           | TEST Waste Facility | Delivered | Yesterday 4:50Pl |
|          | WBMT-BBJM-APMV | SA Test Hauler Company A | Lawn Bowls           | TEST Waste Facility | Delivered | Yesterday 3:17Pl |
|          | FCBD-XXCJ-PWW4 | SA Test Hauler Company A | Food Products N.E.C. | TEST Waste Facility | Delivered | Yesterday 3:17Pl |
|          | J6CT-SVMD-UYJC | SA Test Hauler Company A | Food Products N.E.C. | TEST Waste Facility | Delivered | Yesterday 2:25Pl |
|          |                |                          |                      |                     |           |                  |

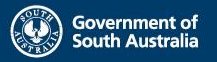

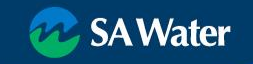

- Status (limited for SA Water)
  - Collected
  - Delivered

|                          |                      |               |        |           | Powered by QR2Id.com |
|--------------------------|----------------------|---------------|--------|-----------|----------------------|
| Ŕ                        | SA Wate              | er            |        |           |                      |
| S                        |                      |               |        |           | ± -                  |
| Wast                     | 9                    | •             | Searcl | h         |                      |
| Pick                     | up Date              |               | Delive | ry Date   | <b>m</b>             |
| Loca                     | tion                 |               | Destin | ation     |                      |
| Devi                     | ce Ref               |               |        |           |                      |
| ▼ Star                   | Date                 |               | End D  | ate       |                      |
| TRANSPORTER              | LOCATION             | DESTINATION   |        | STATUS    | DATE                 |
| SA Test Hauler Company A | Food Products N.E.C. |               |        | Collected | Yesterday 5:59PM     |
| SA Test Hauler Company A | Food Products N.E.C. | TEST Waste Fa | cility | Delivered | Yesterday 5:09PM     |
| SA Test Hauler Company A | Lawn Bowls           | TEST Waste Fa | cility | Delivered | Yesterday 4:50PM     |
| SA Test Hauler Company A | Lawn Bowls           | TEST Waste Fa | cility | Delivered | Yesterday 3:17PM     |

Consignments

Awaiting Collection

Collected Delivered Accepted Rejected Suspect Cancelled Any Transporter...

Date Range...

6B6C-63Z9-A4WN

SBWH-WBWP-4RA2

TCJV-HTNF-FEYP

WBMT-BBJM-APMV

FCBD-XXCJ-PWW4

J6CT-SVMD-UYJC

SA Test Hauler Company A

SA Test Hauler Company A

Food Products N.E.C.

Food Products N.E.C.

REF

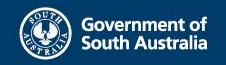

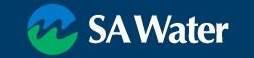

Delivered

Delivered

Yesterday 3:17PM

Yesterday 2:25PM

TEST Waste Facility

**TEST Waste Facility** 

- Waste Type (Limited for SA Water)
  - Grease Trap Waste

|                                     |      | 🔗 SA Wat             | er          |                      |           |                 |           |
|-------------------------------------|------|----------------------|-------------|----------------------|-----------|-----------------|-----------|
| Consignments                        |      |                      |             |                      |           | ters            | -         |
| Status                              | Grea | ase Trap Waste       | •           | Search               | n         |                 |           |
| Category                            | •    | Grease Trap Waste    |             | Delive               | rv Date   |                 | <b>**</b> |
|                                     |      | Sewage               |             | Donro                | ) Datom   |                 |           |
| Transporter                         |      | Sullage              |             | Destin               | ation     |                 |           |
| Driver                              |      | Septage              |             |                      |           |                 |           |
| Data Davas                          |      | Silt Trap Waste      |             | <b>F</b> -1 <b>D</b> |           |                 |           |
| Date Hange                          |      |                      |             | End D                | ate       |                 |           |
| REF TRANSPORTER                     |      | LOCATION             | DESTINATION |                      | STATUS    | DATE            |           |
| 6B6C-63Z9-A4WN SA Test Hauler Compa | ny A | Food Products N.E.C. |             |                      | Collected | Yesterday 5:59P | М         |

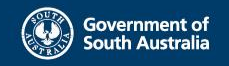

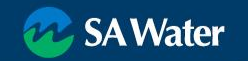

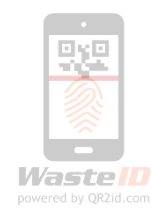

- Category (Limited for SA Water)
  - Device

i.e. waste from a pre-treatment device

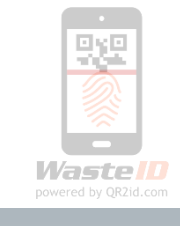

| Consignmer                                                         | ts                       |            |                 |            |          |            | ± -              |
|--------------------------------------------------------------------|--------------------------|------------|-----------------|------------|----------|------------|------------------|
| Status                                                             | • Wa                     | aste       |                 | •          | Searc    | h          |                  |
| <ul> <li>Category</li> <li>Standard</li> <li>Commercial</li> </ul> | P                        | ickup Date | e               |            | Delive   | ry Date    | 1                |
| Delivery Only<br>Domestic<br>Toilets<br>Device                     | L                        | ocation    |                 |            | Destir   | ation      |                  |
| Any                                                                |                          | evice Ref. | **              |            |          |            |                  |
| Date Range                                                         | • S                      | tart Date  |                 | <b></b>    | End D    | ate        | Î                |
| REF                                                                | TRANSPORTER              | LOCA       | TION            | DESTINATIO | N        | STATUS     | DATE             |
| 6B6C-63Z9-A4WN                                                     | SA Test Hauler Company A | Food       | Products N.E.C. |            |          | Collected  | Yesterday 5:59PM |
| SBWH-WBWP-4RA2                                                     | SA Test Hauler Company A | Food       | Products N.E.C. | TEST Waste | Facility | Delivered  | Yesterday 5:09PM |
| TCJV-HTNF-FEYP                                                     | SA Test Hauler Company A | Lawn       | Bowls           | TEST Waste | Facility | Delivered  | Yesterday 4:50PM |
| WBMT-BBJM-APMV                                                     | SA Test Hauler Company A | Lawn       | Bowls           | TEST Waste | Facility | Delivered  | Yesterday 3:17PM |
| FCBD-XXCJ-PWW4                                                     | SA Test Hauler Company A | Food       | Products N.E.C. | TEST Waste | Facility | Delivered  | Yesterday 3:17PM |
|                                                                    |                          | Food       | Destate NEO     | TEOTING    | E        | Definition | Martin According |

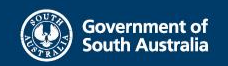

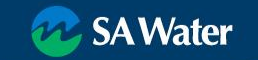

- Pick Up date / Range
- NOTE: Filters are cumulative
  - Pick Up Date 3 May 2019
  - Delivery Date 4 May 2019
  - Only shows Consignments picked up on 3 May and delivered on 4 May

|                |                       |                 | n              | <b>S</b>       | A١             | Na             | te             | r        |         |         |           |                  |
|----------------|-----------------------|-----------------|----------------|----------------|----------------|----------------|----------------|----------|---------|---------|-----------|------------------|
| Consignmen     | ts                    |                 |                |                |                |                |                |          |         |         |           | ± –              |
| Status         | •                     | Wast            | e              |                |                |                |                | •        |         | Searc   | ch        |                  |
| Category       | •                     | Pick            | up Da          | ate            |                |                |                |          |         | Deliv   | ery Date  | <b>iii</b>       |
| Transporter    |                       | <b>∢</b><br>Mon | Tue            | Ma<br>Wed      | ay 20          | 19<br>Fri      | Sat            | ►<br>Sun | (       | Desti   | nation    |                  |
| Driver         |                       | 6               | 7              | 1              | 2<br>9         | 3<br>10        | <b>4</b><br>11 | 5<br>12  |         |         |           |                  |
| Date Range     | •                     | 13<br>20<br>27  | 14<br>21<br>28 | 15<br>22<br>29 | 16<br>23<br>30 | 17<br>24<br>31 | 18<br>25       | 19<br>26 |         | End [   | Date      |                  |
| REF            | TRANSPORTER           | Tod             | lay            |                |                | Vext W         | /eek           |          | TION    |         | STATUS    | DATE             |
| 6B6C-63Z9-A4WN | SA Test Hauler Compan | Ton             | norrov         | v              | ΠĒ             | Jext N         | lonth          |          |         |         | Collected | Yesterday 5:59PM |
| SBWH-WBWP-4RA2 | SA Test Hauler Compan | Vos             | torday         | ,              |                | act W          | ook            |          | iste Fa | acility | Delivered | Yesterday 5:09PM |
| TCJV-HTNF-FEYP | SA Test Hauler Compan | 103             |                | r              |                |                | oun            |          | iste Fa | acility | Delivered | Yesterday 4:50PM |
| WBMT-BBJM-APMV | SA Test Hauler Compan | This            | s wee          | К              |                | .ast Ye        | ar             |          | iste Fa | acility | Delivered | Yesterday 3:17PM |
| FCBD-XXCJ-PWW4 | SA Test Hauler Compan | This            | s Mon          | th             |                | .ast M         | onth           |          | iste Fa | acility | Delivered | Yesterday 3:17PM |
| J6CT-SVMD-UYJC | SA Test Hauler Compan | This            | s Year         |                | 1              | Any            |                |          | iste Fa | acility | Delivered | Yesterday 2:25PM |

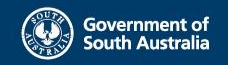

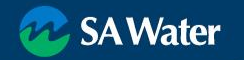

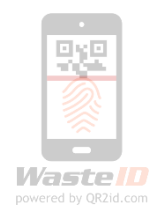

Piero Alexandre Alexandre

- Driver
- NOTE: Can also review under User record

| Consignmer     | ts                       |                 |                   |          |           | ters 🛓 –         |
|----------------|--------------------------|-----------------|-------------------|----------|-----------|------------------|
| Status         | • W                      | aste            | •                 | Searc    | h         |                  |
| Category       | ·                        | ickup Date      |                   | Delive   | ery Date  | Î                |
| Transporter    |                          | ocation         |                   | Destin   | nation    |                  |
| Alex           |                          | evice Ref       |                   |          |           |                  |
| Alex Carrican  |                          |                 |                   |          |           |                  |
| Date Range     | • s                      | tart Date       | <b>iii</b>        | End D    | Date      | í                |
| REF            | TRANSPORTER              | LOCATION        | DESTINATIO        | DN       | STATUS    | DATE             |
| 6B6C-63Z9-A4WN | SA Test Hauler Company A | Food Products N | I.E.C.            |          | Collected | Yesterday 5:59PM |
| SBWH-WBWP-4RA2 | SA Test Hauler Company A | Food Products N | I.E.C. TEST Waste | Facility | Delivered | Yesterday 5:09PM |
| TCJV-HTNF-FEYP | SA Test Hauler Company A | Lawn Bowls      | TEST Waste        | Facility | Delivered | Yesterday 4:50PM |
| WBMT-BBJM-APMV | SA Test Hauler Company A | Lawn Bowls      | TEST Waste        | Facility | Delivered | Yesterday 3:17PM |
| FCBD-XXCJ-PWW4 | SA Test Hauler Company A | Food Products N | I.E.C. TEST Waste | Facility | Delivered | Yesterday 3:17PM |
| J6CT-SVMD-UYJC | SA Test Hauler Company A | Food Products N | I.E.C. TEST Waste | Facility | Delivered | Yesterday 2:25PM |

SA Water

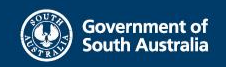

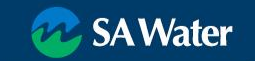

- Date Range
- Choose Date Type
  - Collected
  - Delivered
  - Any

|                                                                      |                       | D     | ownload              | Bu       | ttor         | I           | Wasten<br>powered by QR2id.com |
|----------------------------------------------------------------------|-----------------------|-------|----------------------|----------|--------------|-------------|--------------------------------|
|                                                                      |                       |       | SA Wat               | er       |              |             |                                |
| Consignment                                                          | S                     |       |                      |          |              |             | ± -                            |
| Status                                                               | •                     | Waste | ð                    | •        | Sea          | arch        |                                |
| Category                                                             | •                     | Picku | ıp Date              |          | De           | livery Date |                                |
| Transporter                                                          |                       | Locat | tion                 |          | De           | stination   |                                |
| Driver                                                               |                       | Devic | ce Ref               |          |              |             |                                |
| <ul> <li>Date Range</li> <li>Delivered</li> <li>Collected</li> </ul> |                       | Start | Date                 |          | End          | d Date      | <b>iii</b>                     |
| Any                                                                  | •                     |       | LOCATION             | DESTINA  | ΓΙΟΝ         | STATUS      | DATE                           |
| 6B6C-63Z9-A4WN                                                       | SA Test Hauler Compar | ny A  | Food Products N.E.C. |          |              | Collected   | Yesterday 5:59PM               |
| SBWH-WBWP-4RA2                                                       | SA Test Hauler Compar | пу А  | Food Products N.E.C. | TEST Was | ste Facility | Delivered   | Yesterday 5:09PM               |
| TCJV-HTNF-FEYP                                                       | SA Test Hauler Compar | пу А  | Lawn Bowls           | TEST Was | ste Facility | Delivered   | Yesterday 4:50PM               |
| WBMT-BBJM-APMV                                                       | SA Test Hauler Compar | ny A  | Lawn Bowls           | TEST Was | ste Facility | Delivered   | Yesterday 3:17PM               |
| FCBD-XXCJ-PWW4                                                       | SA Test Hauler Compar | пу А  | Food Products N.E.C. | TEST Was | ste Facility | Delivered   | Yesterday 3:17PM               |
| J6CT-SVMD-UYJC                                                       | SA Test Hauler Compar | ny A  | Food Products N.E.C. | TEST Was | ste Facility | Delivered   | Yesterday 2:25PM               |

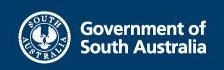

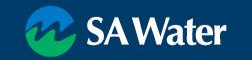

Change Vehicle

• Accidentally allocated to wrong truck

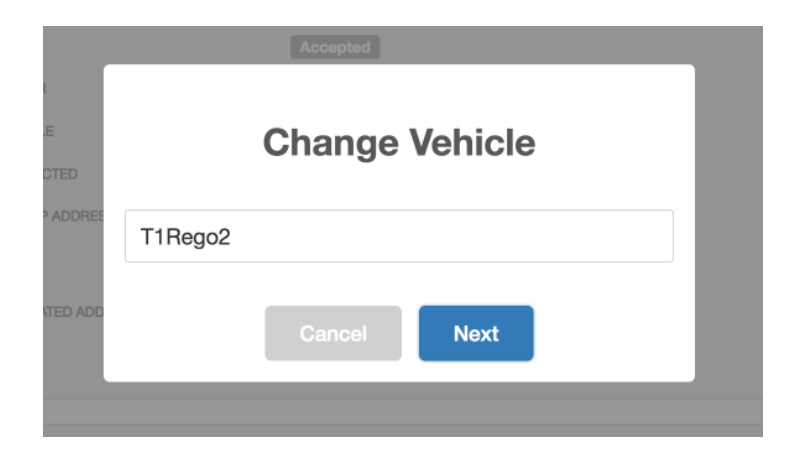

Enter the correct registration number

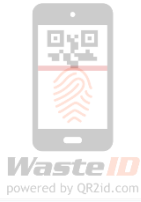

|                   | 🛷 SAW                                       | ater           |                      |
|-------------------|---------------------------------------------|----------------|----------------------|
| Consignment 6B6C  | -63Z9-A4WN                                  |                | Collected            |
| Transport details |                                             |                |                      |
| CONSIGNOR         | SA Test Hauler Company A<br>Alex Carrican   |                |                      |
| CATEGORY          | Device                                      |                |                      |
| DEVICE            | DV724988<br>Grease Arrestor<br>LXNU376TW9CX |                |                      |
| TRANSPORTER       | SA Test Hauler Company A                    |                |                      |
| DRIVER            | Alex Carrican                               |                |                      |
| VEHICLE           | 111AAA                                      |                |                      |
| COLLECTED         | Now Aumation Protocols                      |                |                      |
| Waste             |                                             |                |                      |
| Description       |                                             | Collected      | Delivered            |
| Grease Trap Waste |                                             | 2400.0 L       |                      |
|                   |                                             | 2400.0 L       | •                    |
| Back              | Add Transporter Note Edit Wa                | aste 🖉 Email 🚔 | Print Change Vehicle |
| Transporter Notes |                                             |                |                      |
| Notes             |                                             | ×Clear Filters | Search notes         |
| 140100            |                                             |                |                      |

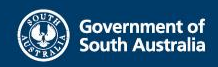

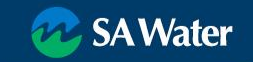

Edit Waste

• Must be before delivery/discharge

| 6B6C-63Z9-A4WN                  |                           |
|---------------------------------|---------------------------|
| WASTE TYPE<br>Grease Trap Waste | AMOUNT<br>2400 ©          |
|                                 | Cancel Update Consignment |
| Correct                         | Volume                    |

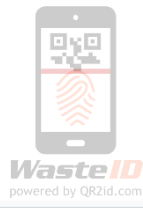

| Consignment 6B60   | C-63Z9-A4WN                                 |                                                       | Collected           |  |  |  |
|--------------------|---------------------------------------------|-------------------------------------------------------|---------------------|--|--|--|
| Transport details  |                                             |                                                       |                     |  |  |  |
| CONSIGNOR          | SA Test Hauler Company<br>Alex Carrican     | A                                                     |                     |  |  |  |
| CATEGORY           | Device                                      |                                                       |                     |  |  |  |
| DEVICE             | DV724988<br>Grease Arrestor<br>LXNU376TW9CX |                                                       |                     |  |  |  |
| TRANSPORTER        | SA Test Hauler Company<br>Accepted          | SA Test Hauler Company A<br>Accepted<br>Alex Cerrican |                     |  |  |  |
| DRIVER             | Alex Carrican                               |                                                       |                     |  |  |  |
| VEHICLE            | 111AAA                                      |                                                       |                     |  |  |  |
| COLLECTED          | Now Autority Gridane                        |                                                       |                     |  |  |  |
| Waste              |                                             |                                                       |                     |  |  |  |
| Description        |                                             | Collected                                             | Delivered           |  |  |  |
| Grease Trap Waste  |                                             | 2400.0 L<br><b>2400.0 L</b>                           |                     |  |  |  |
|                    | _                                           |                                                       |                     |  |  |  |
| Back               | Add Transporter Note Edit                   | Waste 🛛 🖉 Email 🕞 P                                   | rint Change Vehicle |  |  |  |
| fransporter Notes  |                                             |                                                       |                     |  |  |  |
| Notes              |                                             | ×Clear Filters                                        | Search notes        |  |  |  |
| Laboration and the | 1.100mm                                     | DATE ( TRAE                                           |                     |  |  |  |

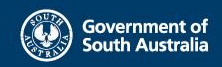

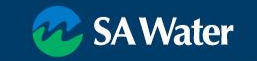

Email link to Consignment

- Consignments may be viewed without logging in QR2id Code makes it difficult to guess
- Enter valid email address

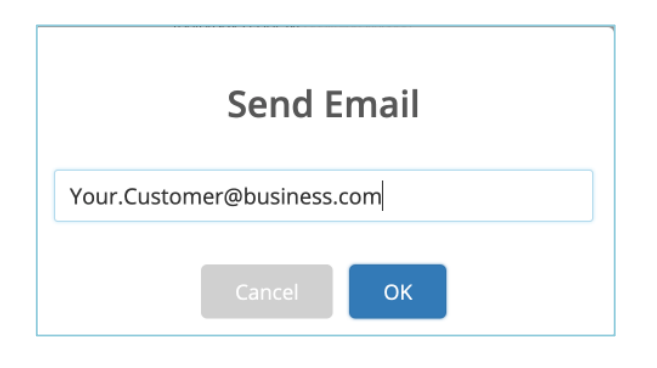

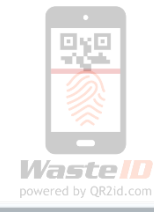

|                   | 🚧 SAW                                       | ater                                        |                |  |  |  |  |
|-------------------|---------------------------------------------|---------------------------------------------|----------------|--|--|--|--|
| Consignment 6B60  | D-63Z9-A4WN                                 |                                             | Collected      |  |  |  |  |
| Transport details |                                             |                                             |                |  |  |  |  |
| CONSIGNOR         | SA Test Hauler Company A<br>Alex Carrican   |                                             |                |  |  |  |  |
| CATEGORY          | Device                                      |                                             |                |  |  |  |  |
| DEVICE            | DV724988<br>Grease Arrestor<br>LXNU376TW9CX | DV724988<br>Grease Arrestor<br>LXNL3/6TM9CX |                |  |  |  |  |
| TRANSPORTER       | SA Test Hauler Company A                    | SA Test Hauler Company A<br>Accepted        |                |  |  |  |  |
| DRIVER            | Alex Carrican                               | Alex Carrican<br>111AAA                     |                |  |  |  |  |
| VEHICLE           | 111AAA                                      |                                             |                |  |  |  |  |
| COLLECTED         | Now Automation                              |                                             |                |  |  |  |  |
| Waste             |                                             |                                             |                |  |  |  |  |
| Description       |                                             | Collected                                   | Delivered      |  |  |  |  |
| Grease Trap Waste |                                             | 2400.0 L                                    | -              |  |  |  |  |
|                   |                                             | 2400.0 L                                    | -              |  |  |  |  |
| Back              | Add Transporter Note Edit W                 | aste 🖉 Email 🚔 Print                        | Change Vehicle |  |  |  |  |
| Transporter Notes |                                             |                                             |                |  |  |  |  |
| Notes             |                                             | XCience Filters Se                          | arch notes     |  |  |  |  |
| USER (REF)        | NOTE                                        | DATE / TIME                                 |                |  |  |  |  |
|                   |                                             |                                             |                |  |  |  |  |

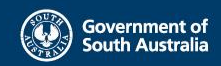

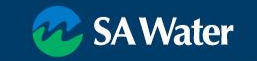

Generate PDF to Print

 Incorporates QR2id Code for scanning printed copy

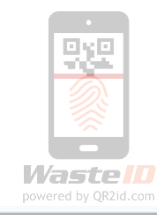

| - A 4 WN<br>SA Test Hauler Company A<br>Alex Carrican<br>Device                                                                     | Collected |  |  |  |                      |                                                                                                    |
|----------------------------------------------------------------------------------------------------|-----------|--|--|--|----------------------|----------------------------------------------------------------------------------------------------|
| SA Test Hauter Company A<br>Alax Carriban<br>Device                                                                                 |           |  |  |  |                      |                                                                                                    |
| SA Test Hauler Company A<br>Alex Carrican<br>Device                                                                                 |           |  |  |  |                      |                                                                                                    |
| Device                                                                                                    |           |  |  |  |                      |                                                                                                    |
|                                                                                                    |           |  |  |  |                      |                                                                                                    |
| DV724098<br>Gresse Anstor<br>LXNU376TW8CX<br>SA Test Hauler Company A<br>According<br>Aloc Carricon<br>111AAA<br>Now AumsinGrestere |           |  |  |  |                      |                                                                                                    |
|                                                                                                    |           |  |  |  |                      |                                                                                                    |
|                                                                                                    |           |  |  |  | Collected            | Delivered                                                                                                    |
|                                                                                                    |           |  |  |  | 2400.0 L<br>2400.0 L |                                                                                                    |
|                                                                                                    |           |  |  |  |                      | Gresse Arrestor<br>LXANU376TW9GX<br>SA Tosit Hauler Company A<br>Accordant<br>Mark Camban<br>Mark Camban<br>Mark Camban<br>Mark Annual Camban<br>Collected<br>2400.0 L<br>2400.0 L |

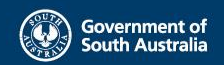

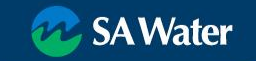

Transporter/Hauler Notes can be added

- at the time of collection
- any time

Include a photo if applicable

| Transporter Notes              |                                             |                      |
|--------------------------------|---------------------------------------------|----------------------|
| Notes                          |                                             | Filters Search notes |
| USER (REF)                     | NOTE                                        | DATE / TIME          |
| Hauler-Admin CompanyA (OP5702) | This is a test note with a photo - nice tag | 04 May 2019 11:04    |
|                                |                                             |                      |

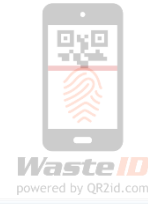

|                   |                                             | vater                |                |
|-------------------|---------------------------------------------|----------------------|----------------|
| Consignment 6B6C  | -63Z9-A4WN                                  |                      | Collected      |
| Transport details |                                             |                      |                |
| CONSIGNOR         | SA Test Hauler Company<br>Alex Carrican     | 7 A                  |                |
| CATEGORY          | Device                                      |                      |                |
| DEVICE            | DV724988<br>Grease Arrestor<br>LXNU376TW9CX |                      |                |
| TRANSPORTER       | SA Test Hauler Company<br>Accepted          | /A                   |                |
| DRIVER            | Alex Carrican                               |                      |                |
| VEHICLE           | 111AAA                                      |                      |                |
| COLLECTED         | Now Automatic Destance                      |                      |                |
| Waste             |                                             |                      |                |
| Description       |                                             | Collected            | Delivered      |
| Grease Trap Waste |                                             | 2400.0 L             |                |
| Back              | Add Transporter Note Edit                   | Waste Ernail 🚔 Print | Change Vehicle |
| Transporter Notes |                                             |                      |                |
| Notes             |                                             | Xelour Films S       | arch notes     |
|                   |                                             |                      |                |

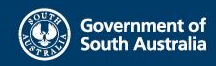

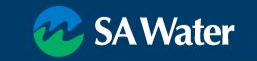

#### 'Suspect' Consignment

- Suspect Collection
- Suspect Offload
- May be valid reasons
- Warnings may be cleared by SA Water Navigating to related information
- Device
- Offload

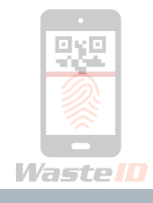

#### 宛 SA Water

| Transport details |                               |                                     | SUS       |  |  |
|-------------------|-------------------------------|-------------------------------------|-----------|--|--|
| CONSIGNOR         | SA Test Hauk<br>Alex Carrican | er Company A                        |           |  |  |
| VERIFICATION      | Suspect Offic                 | ad                                  |           |  |  |
| CATEGORY          | Device                        |                                     |           |  |  |
| DEVICE            | DV721110<br>Grease Arres      | tor                                 |           |  |  |
| TRANSPORTER       | SA Test Hau                   | er Company A                        |           |  |  |
| DRIVER            | Alex Carrican                 |                                     |           |  |  |
| VEHICLE           | 111AAA                        |                                     |           |  |  |
| COLLECTED         | Yesterday 2:3                 | Yesterday 2:30PM Australia/Brisbane |           |  |  |
| DELIVERED         | Yesterday 3:1                 | 7PM Australia/Brisbane              |           |  |  |
| Waste             |                               |                                     |           |  |  |
| Description       |                               | Collected                           | Delivered |  |  |
| Grease Trap Waste |                               | 1000.0 L                            | 100       |  |  |
|                   |                               | 1000.0 L                            | 100       |  |  |
| Offload ♀         |                               |                                     |           |  |  |
| REF OFF3995       |                               |                                     |           |  |  |
|                   |                               |                                     |           |  |  |

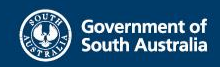

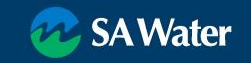

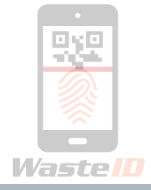

#### View Device from Consignment

| /aste Devi                                                              | ice                                                                                                 |                       | DV724988                                                        |
|-------------------------------------------------------------------------|----------------------------------------------------------------------------------------------------|-----------------------|-----------------------------------------------------------------|
| Grease Arre                                                             | estor                                                                                               | Location              |                                                                 |
| QR2Id                                                                   | LXNU-376T-W9CX Tue 10h Apr 2019                                                                     | LOCATION              | Food Products N.E.C. (LOC171452)                                |
| TYPE<br>WASTE<br>CAPACITY<br>LAST SERVICED<br>NEXT SERVICE<br>FREQUENCY | Grease Arrestor<br>Grease Trap Waste<br>2400<br>Yesterday 5:50PM (Early)<br>Fit 2nd Aug<br>13 Weeks | ADDRESS<br>More Infor | 18 HOWE AVE<br>TORRENSVILE<br>SA<br>S031<br>Australia<br>mation |
| AUTHORITIES                                                             | SA Water (SAW)                                                                                      |                       |                                                                 |
|                                                                         | Ð                                                                                                   | Join Vehicle          |                                                                 |
|                                                                         | 🛕 F                                                                                                 | Report Issue          |                                                                 |
|                                                                         |                                                                                                    | Back                  |                                                                 |

#### 死 SA Water

| Transport de      | tails   |                               |                                     | SUSPEC    |  |  |
|-------------------|---------|-------------------------------|-------------------------------------|-----------|--|--|
| CONSIGNOR         |         | SA Test Haul<br>Alex Carrican | er Company A                        |           |  |  |
| VERIFICATION      |         | Suspect Offic                 | bad                                 |           |  |  |
| CATEGORY          |         | Device                        |                                     |           |  |  |
| DEVICE            |         | DV721110<br>Grease Arres      | tor                                 |           |  |  |
| TRANSPORTER       |         | SA Test Haul                  | er Company A                        |           |  |  |
| DRIVER            |         | Alex Carrican                 | 1                                   |           |  |  |
| VEHICLE           |         | 111AAA                        |                                     |           |  |  |
| COLLECTED         |         | Yesterday 2:                  | Yesterday 2:30PM Australia/Erisbane |           |  |  |
| DELIVERED         |         | Yesterday 3:                  | 17PM Australia/Brisbane             |           |  |  |
| Waste             |         |                               |                                     |           |  |  |
| Description       |         |                               | Collected                           | Delivered |  |  |
| Grease Trap Waste |         |                               | 1000.0 L                            | 1000.0    |  |  |
|                   |         |                               | 1000.0 L                            | 1000.0    |  |  |
| Offload ♀         |         |                               |                                     |           |  |  |
| REF               | OFF3995 |                               |                                     |           |  |  |
| TOTAL             | 3400    |                               |                                     |           |  |  |
|                   | 0.400   |                               |                                     |           |  |  |

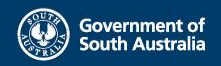

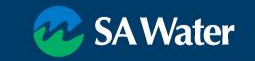

View Offload from Consignment Navigate from Offload to other Consignments

| )ffload OFF                                                                    | 3995                                                                                                    |                                                          |                                                                         |           |
|--------------------------------------------------------------------------------|----------------------------------------------------------------------------------------------------|----------------------------------------------------------|-------------------------------------------------------------------------|-----------|
| Details<br>STATUS<br>LOCAL DATE<br>STARTED<br>ENDED<br>TOTAL<br>INFORMED TOTAL | Completed<br>Fri 3rd May 2019 15:17:54 AEST<br>Yestarday 3:17PM Australia/Brisbane<br>Yestarday 3:17PM Australia/Brisbane<br>3400<br>3400 | Contacts<br>TRANSPORTER<br>DRIVER<br>VEHICLE<br>LOCATION | SA Test Hauler Compan<br>Alex Carrican<br>111AAA<br>TEST Waste Facility | уA        |
| Offload GPS                                                                    | -27.703095<br>153.012176                                                                                                    | Location GF<br>NAME<br>LATITUDE<br>LONGITUDE             | PS Q<br>TEST Waste Facility (LOX<br>-27.703237<br>153.012258            | C99431)   |
| Collections                                                                    |                                                                                                    |                                                          |                                                                         |           |
| REF                                                                            | TRANSPORTER                                                                                                    | COLLECTION DATE                                          | WASTE TOTAL                                                             | STATUS    |
| VBMTBBJMAPMV                                                                   | SA Test Hauler Company A                                                                                                    | Yesterday 2:30PM                                         | 1000L                                                                   | Delivered |
| CBDXXCJPWW4                                                                    | SA Test Hauler Company A                                                                                                    | Yesterday 2:27PM                                         | 2400L                                                                   | Delivered |

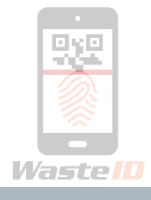

| Consignment WBMT-E  | BBJM-APMV                                 | Delivered |
|---------------------|-------------------------------------------|-----------|
| Transport details   |                                           |           |
| CONSIGNOR           | SA Test Hauler Company A<br>Alex Carrican |           |
| VERIFICATION        | Suspect Offload                           |           |
| CATEGORY            | Device                                    |           |
| DEVICE              | DV721110<br>Grease Arrestor               |           |
| TRANSPORTER         | SA Test Hauler Company A<br>Accepted      |           |
| DRIVER              | Alex Carrican                             |           |
| VEHICLE             | 111AAA                                    |           |
| COLLECTED           | Yesterday 2:30PM Australia/Brisbane       |           |
| DELIVERED           | Yesterday 3:17PM Australia/Brisbane       |           |
| Waste               |                                           |           |
| Description         | Collected                                 | Delivered |
| Grease Trap Waste   | 1000.0 L                                  | 1000.0 L  |
|                     | 1000.0 L                                  | 1000.0 L  |
|                     |                                           |           |
|                     | · ·                                       |           |
| REF OFF3995         |                                           |           |
| INFORMED TOTAL 3400 | יין                                       |           |

**SAWater** 

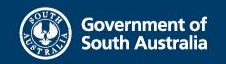

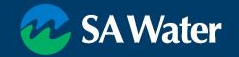

#### Offloads

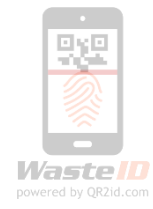

|        |         |                     |           |                          | ter    |               |        |                  |
|--------|---------|---------------------|-----------|--------------------------|--------|---------------|--------|------------------|
| E LIST |         |                     |           |                          |        |               |        |                  |
| NMENTS | Offload | ds                  |           |                          |        | Ap            | ply F  | ilters           |
| DS     | Status  | •                   | Facility  | Sea                      | rch    |               |        | 5                |
|        |         |                     | OTATI IO  |                          |        | 221/52        | TOTALO | DATE             |
| ES     | OFF4174 | TEST Waste Facility | Completed | SA Test Hauler Company A | 111AAA | Alex Carrican | 2400   | Yesterday 5:09PM |
| AILS   | OFF4086 | TEST Waste Facility | Completed | SA Test Hauler Company A | 111AAA | Alex Carrican | 1500   | Yesterday 4:50PM |
|        | OFF3995 | TEST Waste Facility | Completed | SA Test Hauler Company A | 111AAA | Alex Carrican | 3400   | Yesterday 3:17PM |
|        | OFF3908 | TEST Waste Facility | Completed | SA Test Hauler Company A | 111AAA | Alex Carrican | 2400   | Yesterday 2:25PM |
|        |         |                     |           |                          |        |               |        |                  |
|        |         |                     |           |                          |        |               |        |                  |

#### Terms

Contact Us

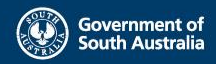

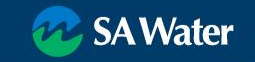

#### Offloads

- Nominate a Facility
- Month / Year
- Between Dates/Times
- Select Time Band and Date
  - Offloaded after 18:00
  - And before 06:00

| Status   | •                   | Facility  | Se                       | arch         |               |       |       |       |       |      |     |    |
|----------|---------------------|-----------|--------------------------|--------------|---------------|-------|-------|-------|-------|------|-----|----|
| Month    | •                   | Year      | • 1s                     | t May 2019 1 | 12AM 🛗        | 4th N | lay 2 | 019 1 | 1PM   | i    |     |    |
| Offloade | d After             | Offloade  | d Before                 |              |               | 4     |       | Ma    | ay 20 | 19   |     |    |
|          |                     |           |                          |              |               | Mon   | Tue   | Wed   | Thu   | Fri  | Sat | Su |
| REF      | LOCATION            | STATUS    | TRANSPORTER              | VEHICLE      | DRIVER        |       |       | 1     | 2     | 3    | k   |    |
| OFF4174  | TEST Waste Facility | Completed | SA Test Hauler Company A | 111AAA       | Alex Carrican | 6     | 7     | 8     | 9     | 10   | 11  | 1  |
| OFF4086  | TEST Waste Facility | Completed | SA Test Hauler Company A | 111AAA       | Alex Carrican | 20    | 21    | 22    | 23    | 24   | 25  | 2  |
| OFF3995  | TEST Waste Facility | Completed | SA Test Hauler Company A | 111AAA       | Alex Carrican | 27    | 28    | 29    | 30    | 31   | 20  |    |
| OFF3908  | TEST Waste Facility | Completed | SA Test Hauler Company A | 111AAA       | Alex Carrican | 12A   | м     |       |       | 2PM  |     |    |
|          |                     |           |                          |              |               | 144   |       |       | 70    | D14  |     |    |
|          |                     |           |                          |              |               |       |       |       |       | PIVI |     |    |
|          |                     |           |                          |              |               | 2AN   | 1     |       | 2     | PM   |     |    |
|          |                     |           |                          |              |               | 3AN   | 1     |       | 3     | PM   |     |    |
|          |                     |           |                          |              |               | 4AN   | 1     |       | 4     | PM   |     |    |
|          |                     |           |                          |              |               | 5AN   | 1     |       | E     | РM   |     |    |
|          |                     |           |                          |              |               | 6AN   | 1     |       | ΠĒ    | PM   |     |    |
|          |                     |           |                          |              |               | 744   |       |       |       |      |     |    |
|          |                     |           |                          |              |               |       | 1     |       |       | PIVI |     |    |
|          |                     |           |                          |              |               | 8AN   | 1     |       | 3     | PM   |     |    |
|          |                     |           |                          |              |               | 9AN   | 1     |       | 9     | PM   |     |    |
|          |                     |           |                          |              |               | 10A   | М     |       | 7     | 0PM  |     |    |
|          |                     |           |                          |              |               | 11A   | M     |       | Π.    | 1PM  |     |    |
|          |                     |           |                          |              |               |       |       |       |       |      |     |    |

**SAWater** 

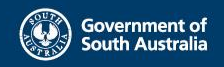

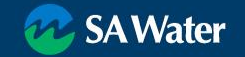

### Your Company Record

- Update Details as applicable
  - Address
  - Postal Address
  - Email address for WastelD notifications
  - Phone number
  - EPA Licence number

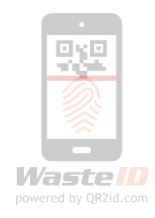

|        |     |                       | 妃 SA                                          | Water          |        |              |
|--------|-----|-----------------------|-----------------------------------------------|----------------|--------|--------------|
| E LIST |     |                       |                                               |                |        |              |
| NMENTS | Edi | t Company             |                                               |                | V      | VMC93457     |
| DS     | TRA | ADING NAME / AGENCY N | AME                                           |                |        |              |
|        | s   | A Test Hauler Company | A                                             |                |        |              |
| ES     | AD  | DRESS                 |                                               |                |        |              |
| AILS   | 1   | Testville Street      |                                               |                |        |              |
| MPANY  | L   | ine 2                 |                                               |                |        |              |
|        | сп  | Y / TOWN              |                                               | POSTCODE       |        |              |
|        |     |                       |                                               |                |        | 9            |
|        | STA | SA •                  | IS THIS ALSO THE<br>POSTAL ADDRESS?<br>YES NO |                |        |              |
|        | PRI | MARY EMAIL ADDRESS    |                                               |                |        |              |
|        | h   | auler.CompanyA@waste  | id.com                                        |                |        |              |
|        | PRI | MARY PHONE NUMBER     |                                               |                |        |              |
|        | C   | 733804600             |                                               |                |        |              |
|        |     |                       |                                               |                |        |              |
|        | AU  | STRALIAN BUSINESS NUN | IBER (ABN)                                    | LICENCE NUMBER |        |              |
|        | 4   | 8060336870            | ✓ Valid                                       | eg. 12345678   |        |              |
|        |     |                       |                                               |                |        |              |
|        |     |                       |                                               |                | Cancel | Save Company |
|        |     |                       |                                               |                |        |              |

HOME

SERVIC

OFFLC

VEHICI

MY CO

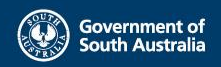

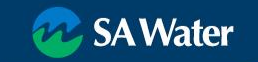

- Install and keep current
- Test before leaving the depot
  - Start the App
  - Tap Open => WastelD
  - Login
  - Join Vehicle
  - Stay on the WastelD Home Page

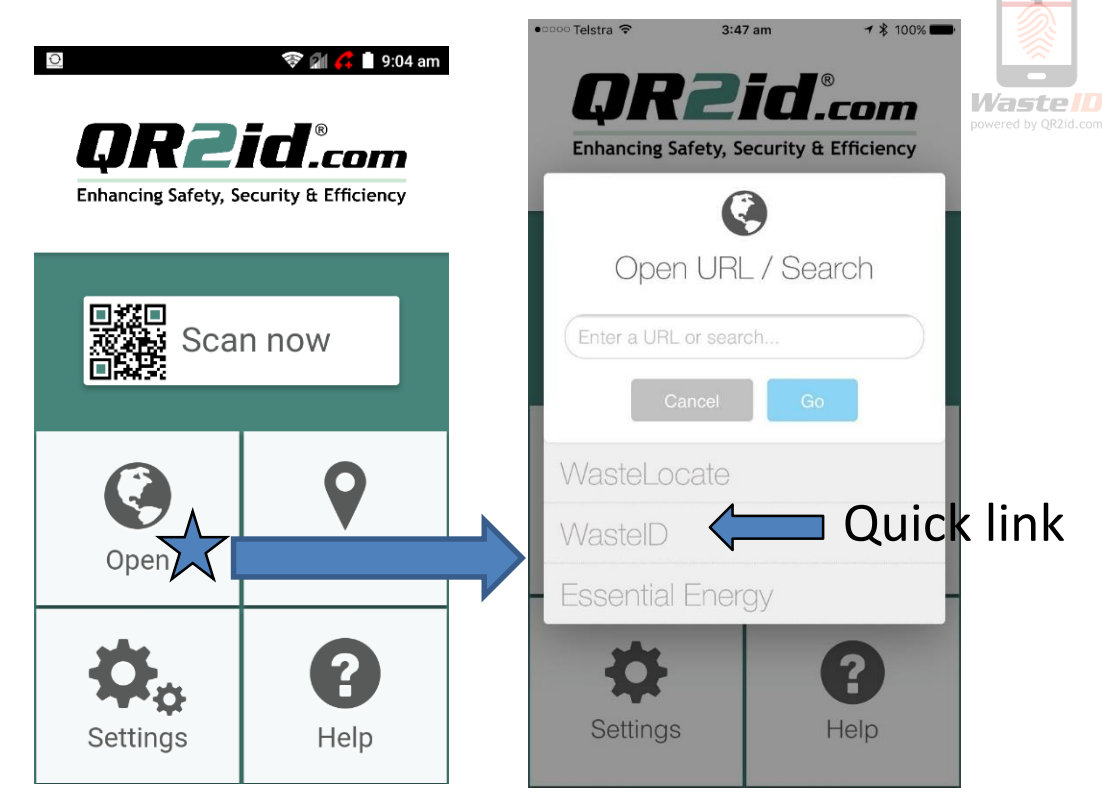

or scan a related QR2id Code or barcode

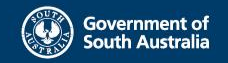

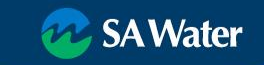

- Important Settings
  - Location
  - Photos
  - Camera
  - Mobile Data

| Back to QR2id     |                       | 7:27 AM                  | 🔊 🕴 100% 💻 |
|-------------------|-----------------------|--------------------------|------------|
| 🗸 Se              | ttings                | QR2id                    |            |
| ALLO              | W QR2ID T             | O ACCESS                 |            |
| 7                 | Locatio               | n                        | Always >   |
| *                 | Photos                |                          |            |
|                   | Motion                | & Fitness                |            |
| Ō                 | Camera                | 1                        |            |
| C                 | Notifica<br>Badges, S | itions<br>ounds, Banners | >          |
| ( <sup>(</sup> Å) | Mobile                | Data                     |            |
|                   |                       |                          |            |
|                   |                       |                          |            |

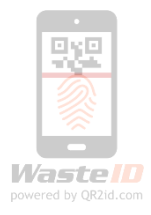

#### Location Services QR2id

#### ALLOW LOCATION ACCESS

#### Never

#### While Using the App

#### Always

Access to your location will be available even when this app is in the background.

App explanation: "QR2id Would Like to Use Your Current Location Even In Background."

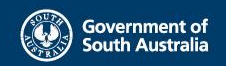

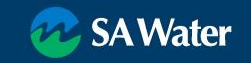

- Location check
  - GPS Coordinates Latitude & Longitude
  - Map in background
  - Address

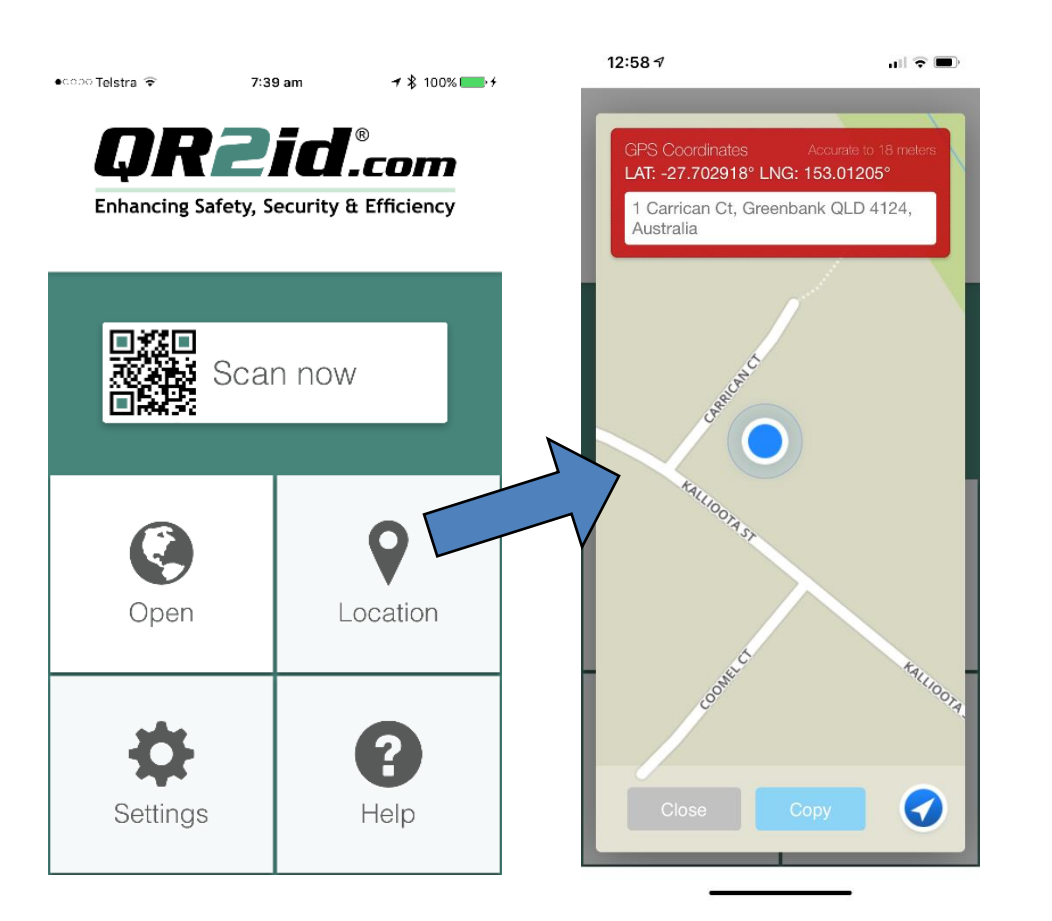

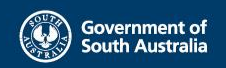

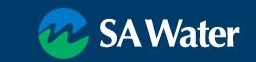

Waste ID

- Location
  - Always
  - Nearby Devices
  - Only logged •
    - Scanning
    - Submit Forms \_

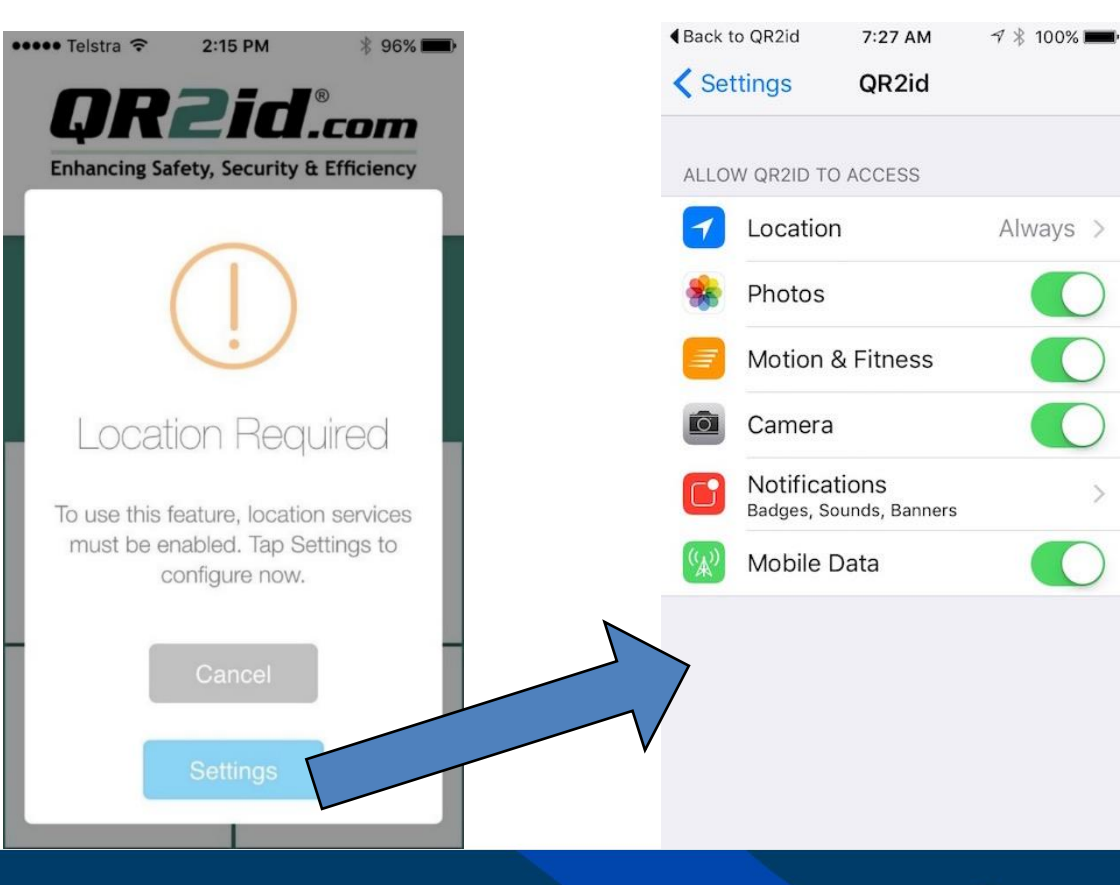

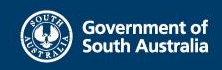

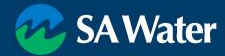

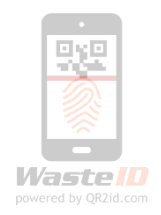

## Terminology

- QR2id App Start Screen
- WastelD Home Page
  - Un-Joined
  - Joined
- Buttons visible are based on Roles & workflow
- Close Button takes you to the QR2id App Start Screen

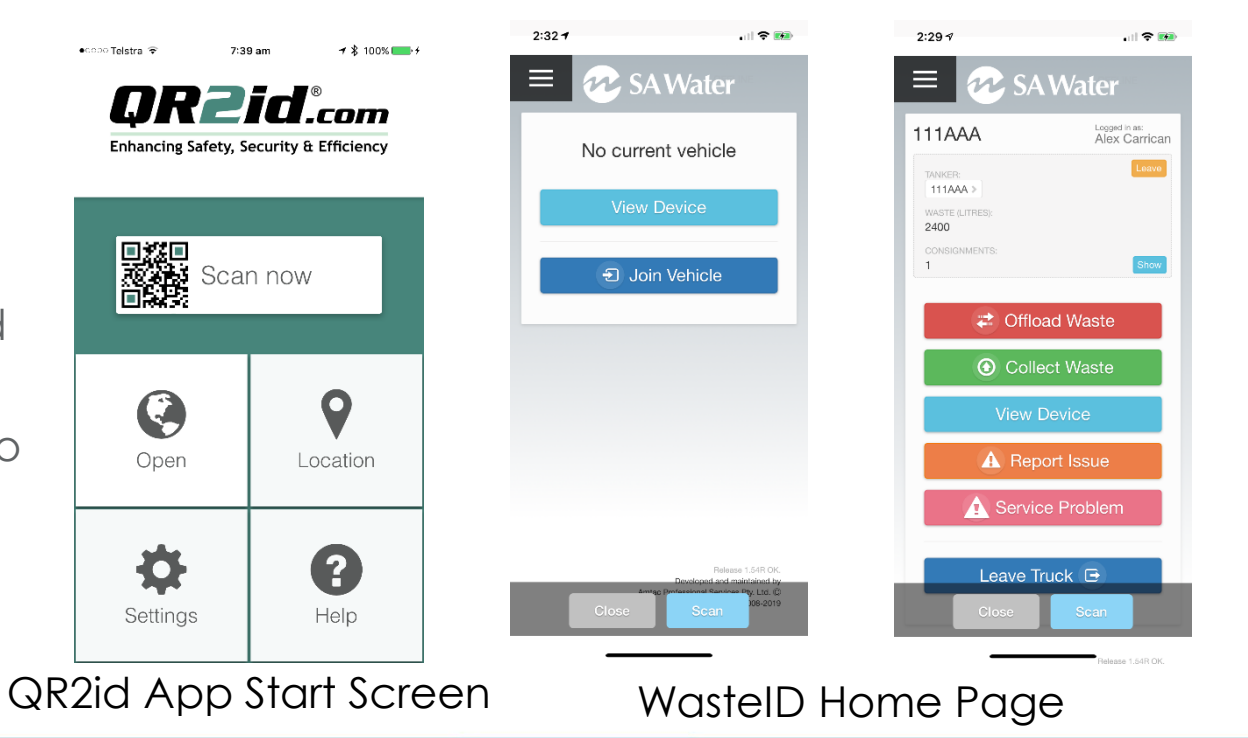

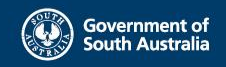

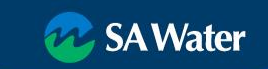

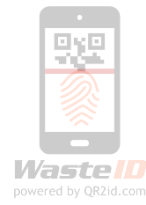

## **Getting Started in the Field**

- Login
- Tap Join Vehicle
- Focus Camera on Vehicle QR2id Sticker
- Must have data connection to join a vehicle
- Can't collect waste until joined to vehicle
- More than one person can be joined to a vehicle
  - Two person crews
  - Training

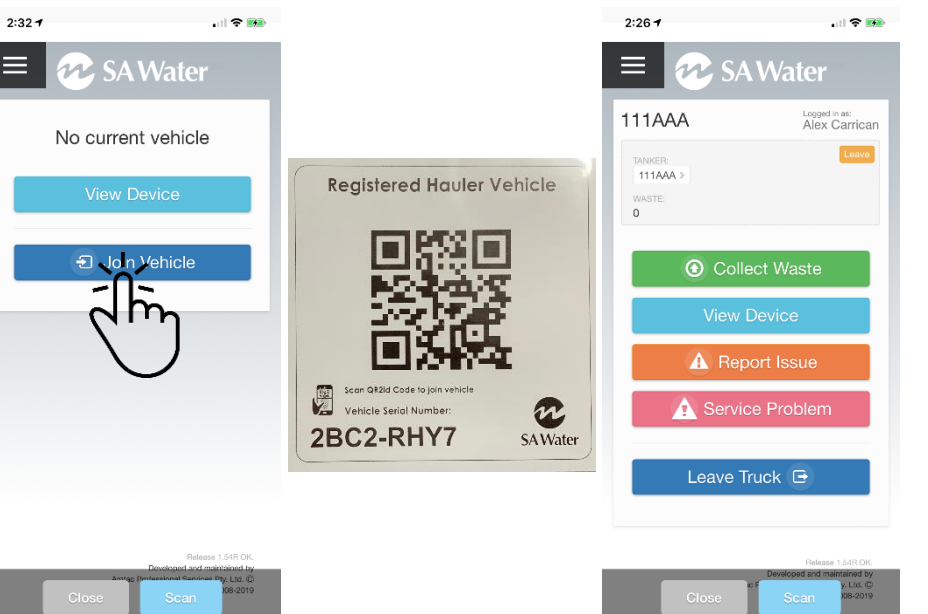

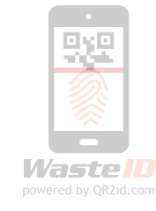

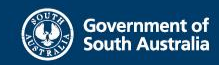

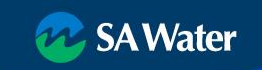

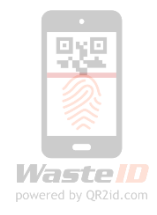

#### Leave the Vehicle – end of shift

- Tap "Leave Truck" Button
- Avoid mix-ups by joining the vehicle fresh each day
- Waste onboard stays onboard
- Another driver can join the vehicle and continue the run / discharge the waste
- Attached Trailers / Dog stay in place

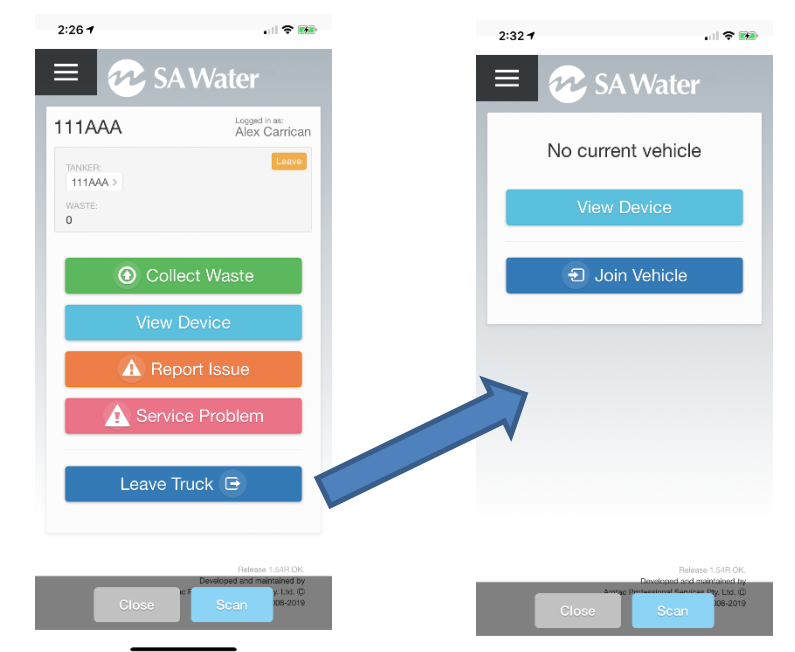

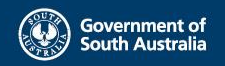

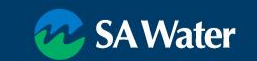

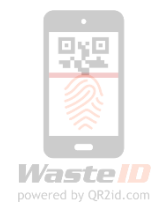

## Attach a Trailer / Dog

- Tap "Scan" Button
- Scan Trailer Sticker
- Tap "Attach Trailer"
- Trailer shows as attached
- Tap on Rego to collect directly into Trailer

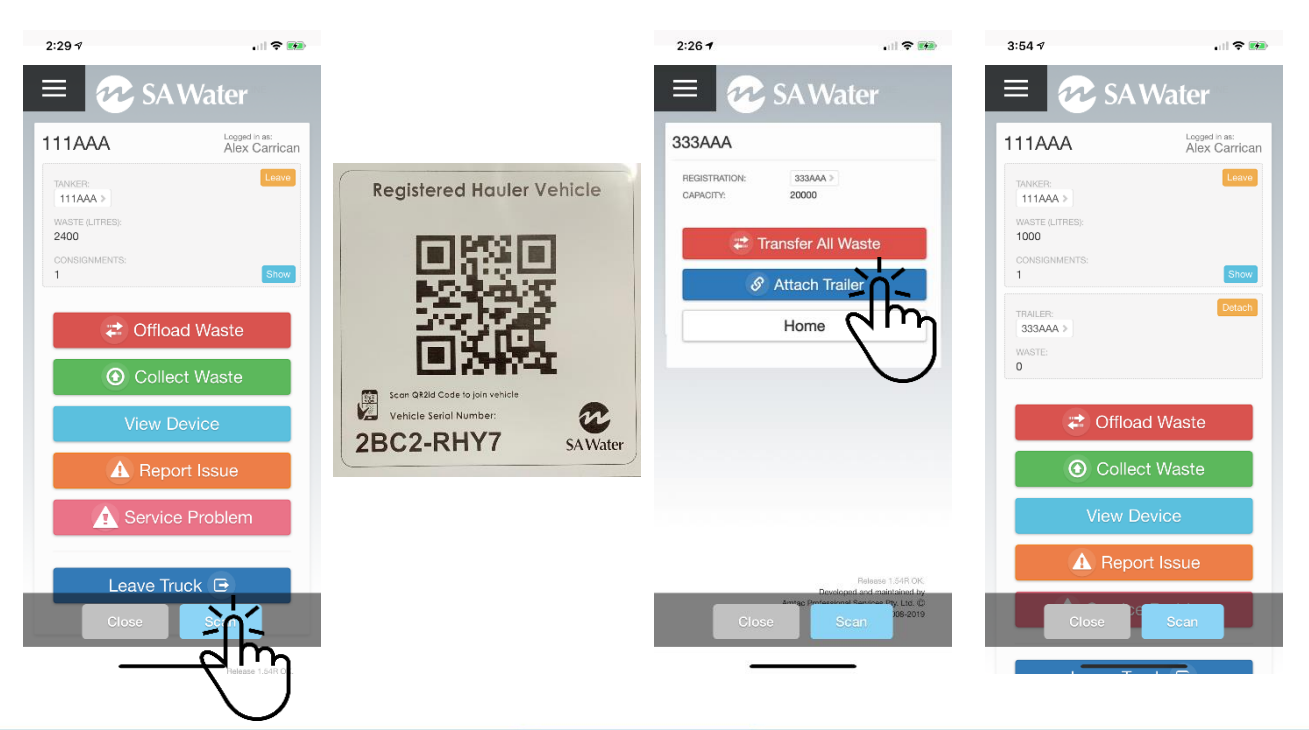

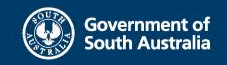

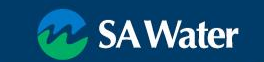

### Detach a Trailer / Dog

• Tap "Detach" Button

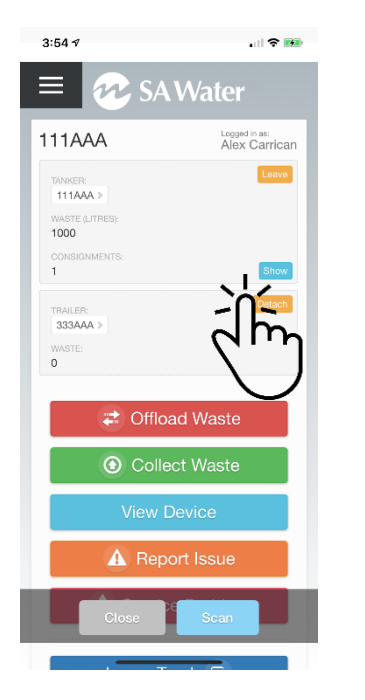

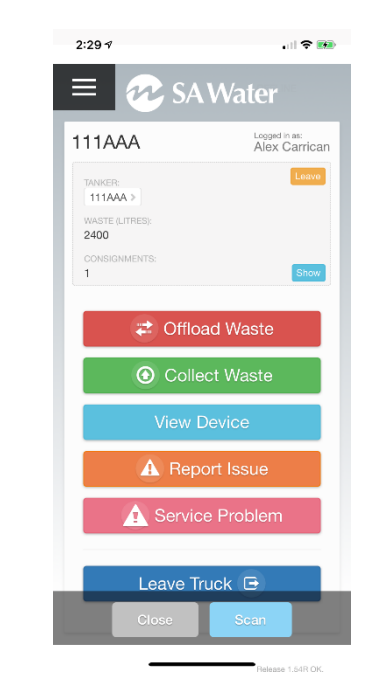

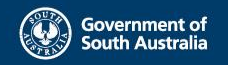

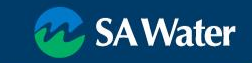

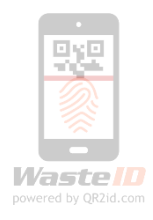

#### **Collect Waste**

powered by QR2id.com

#### Edit as applicable

- Tap "Collect Waste"
- Tap "Scan Device"
- Scan QR2id Code
  - Zoom / Light
  - Volume buttons zoom on Android
- Record details
- Tap Next

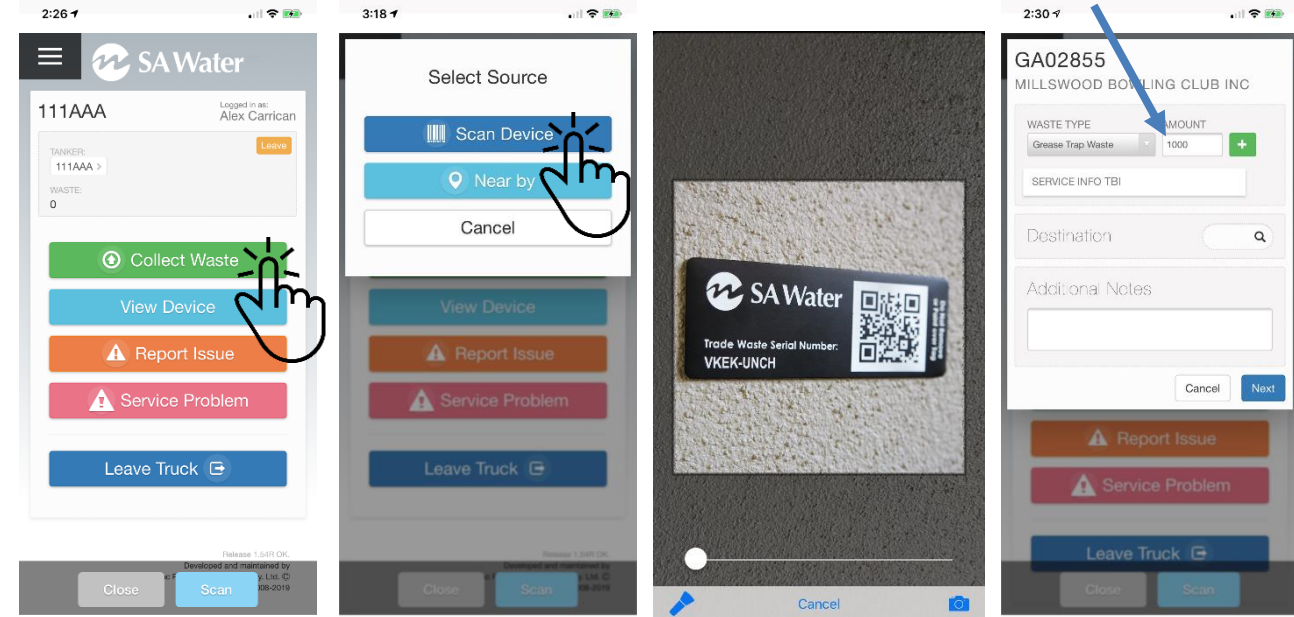

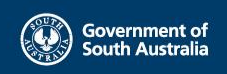

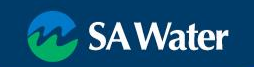

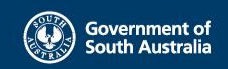

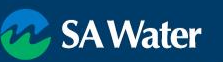

#### **Collect Waste**

- Tap "Collect Waste" •
- Tap "Scan Device" •
- Scan QR2id Code
  - Zoom / Light
- Check details •
- Update as applicable
- Destination Facility (Optional)
- Tap Next ۲
- **Review and Confirm** •

| MILLSWO                              | DOD BOWLING CLUB                                        | .⊪I ♥ 🛤<br>INC                                 | - 6 |
|--------------------------------------|---------------------------------------------------------|------------------------------------------------|-----|
| WASTE TH<br>Grease Tr                | /PE AMOUNT<br>ap Waste 1000                             | +                                              | C N |
| SERVICE                              | INFO TBI                                                |                                                |     |
| Test                                 |                                                         | ٩                                              |     |
| SA Tes<br>Adelaide,                  | t Facility 1F<br>5000, LOC344106,                       |                                                |     |
| TEST V<br>Christie D                 | Vaste Facility<br>owns, 5164, LOC99431, WMC65472,       | - 11                                           |     |
|                                      |                                                         |                                                |     |
|                                      |                                                         |                                                |     |
| ~ <b>~</b>                           |                                                         | Done                                           |     |
| ✓ ✓ "Test"                           | Testing                                                 | Done<br>Tests                                  |     |
| "Test"<br>q w e                      | Testing<br>e r t y u                                    | Done<br>Tests<br>i 0 p                         |     |
| "Test"<br>q w e<br>a s               | Testing<br>e r t y u<br>d f g h j                       | Tests<br>i o p<br>k l                          |     |
| "Test"<br>qwe<br>as                  | Testing<br>e r t y u<br>d f g h j<br>x c v b n          | Tests<br>i o p<br>k l<br>m 🔇                   |     |
| "Test"<br>q w e<br>a s<br>ŵ z<br>123 | Testing<br>e r t y u<br>d f g h j<br>x c v b n<br>space | Done<br>Tests<br>i O P<br>k I<br>m 🔇<br>Search |     |

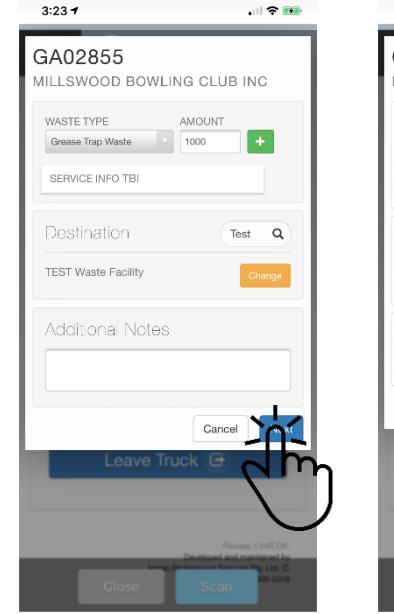

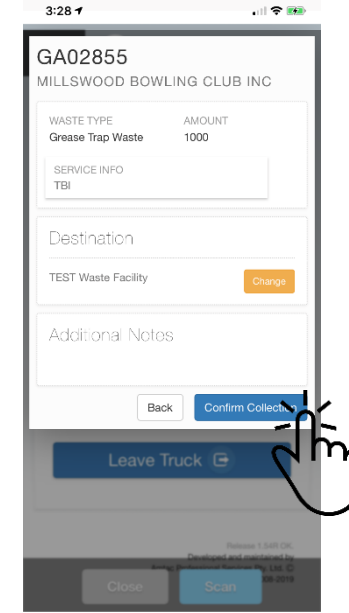

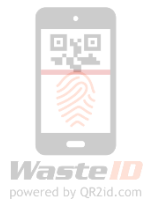

## **Collect Waste**

- Tap Confirm
   Collection
- Add Consignment Note (Optional)
  - Take Photo, or
  - Library
- Ensure 100% before Save

#### Review, Back / Confirm

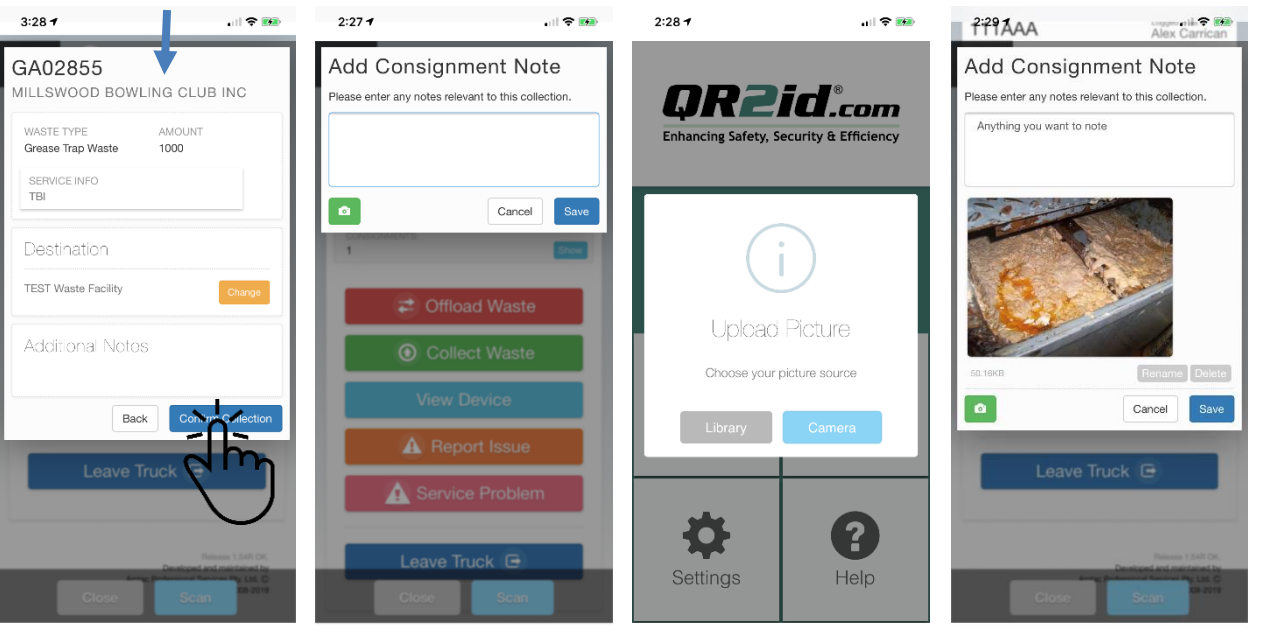

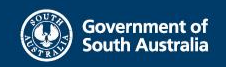

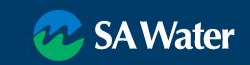

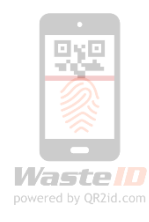

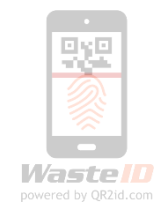

## Collect Waste (Nearby)

- Collect Waste
- Nearby
  - GPS located
  - Search
- Tap on applicable
   Grease Arrestor

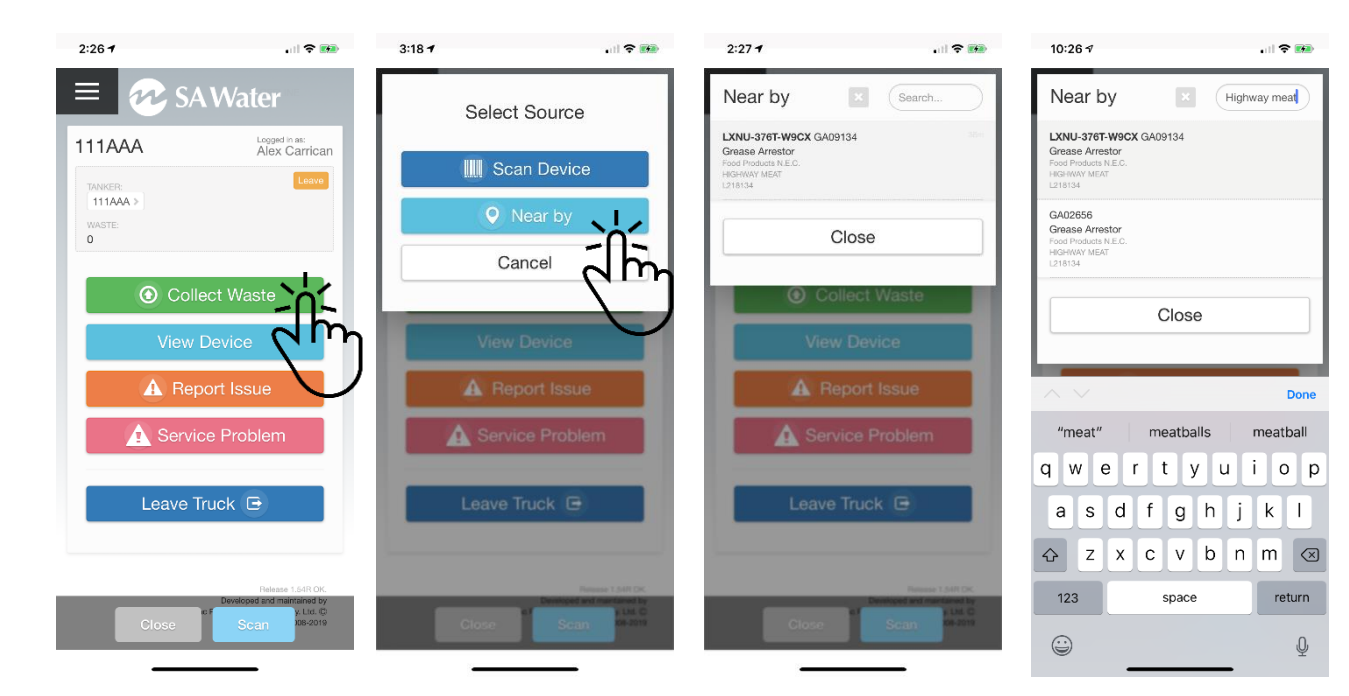

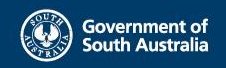

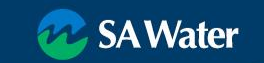

### **Important Considerations**

No mobile data coverage => Offline Mode

- Automatic switching
- Slight menu change
- Servicing / Collecting Waste functionality same as when online
- Automatic synchronisation when online

No Satellite connection

• Most recent GPS location

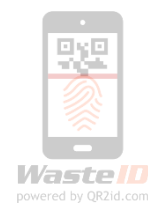

| 4:29 7                                 | + 🕬                            |
|----------------------------------------|--------------------------------|
| = 死 SA                                 | Water 🙋                        |
| 111AAA                                 | Logged in as:<br>Alex Carrican |
| TANKER:<br>111AAA ><br>WASTE (LITRES): |                                |
| 1000<br>CONSIGNMENTS:<br>1             | Show                           |
| <ul> <li>Colle</li> </ul>              | ect Waste                      |
| 🔒 Rep                                  | ort Issue                      |
| 1 Servic                               | e Problem                      |
|                                        |                                |
|                                        |                                |

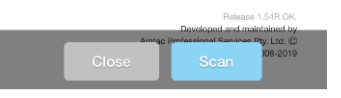

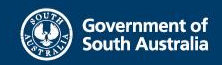

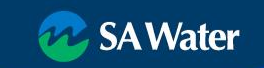

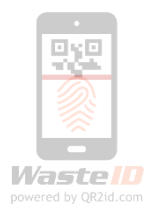

## Collect Waste (Offline)

- Stay on WastelD Home Page
- Same Collect Waste
   process as Online
- WastelD detects offline / Online

   auto switching
- No Offline from App Start Screen

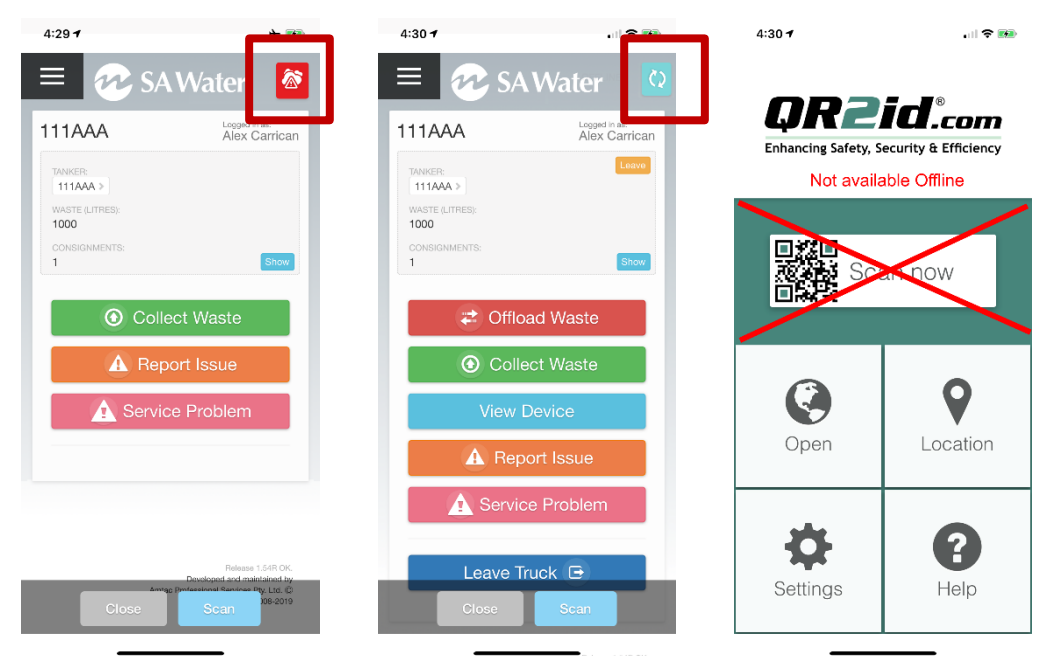

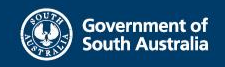

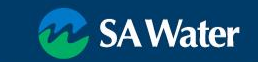

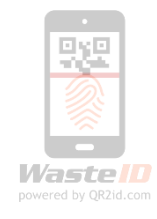

#### **Report Issue / Service Problem**

- Issue is Device Related
  - Broken baffles
  - Missing tag
- Service Problem is Operational
  - Car on trap lid
  - Refused to have trap serviced
- Upload photo if applicable
- Alerts raised for SA Water

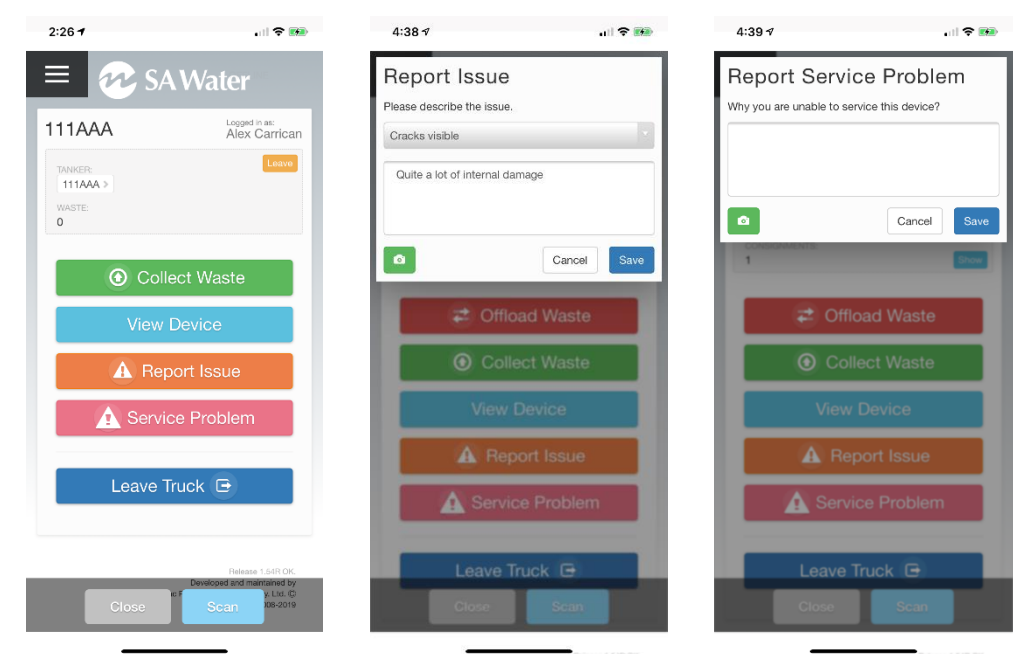

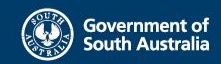

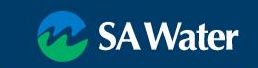

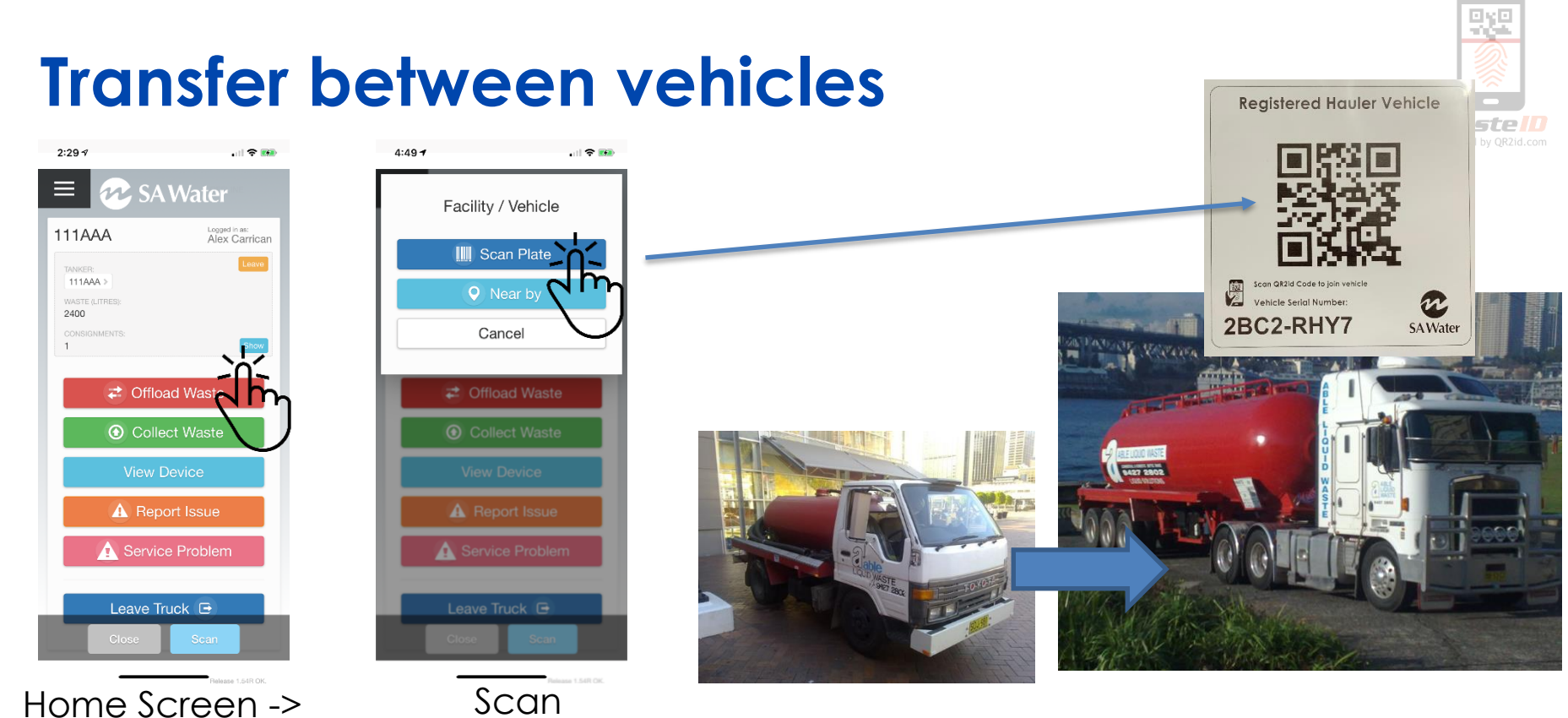

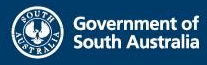

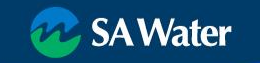

- Tap "Offload Waste"
- Select Scan Plate
  - Can scan sticker to offload
     to another Vehicle
- Use Nearby if Plate is damaged
- Warning if GPS doesn't match

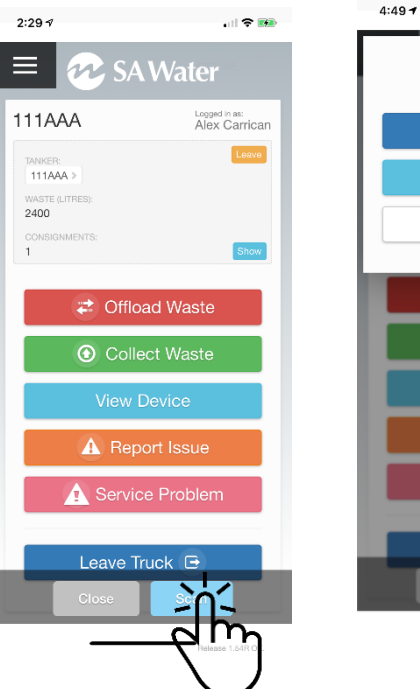

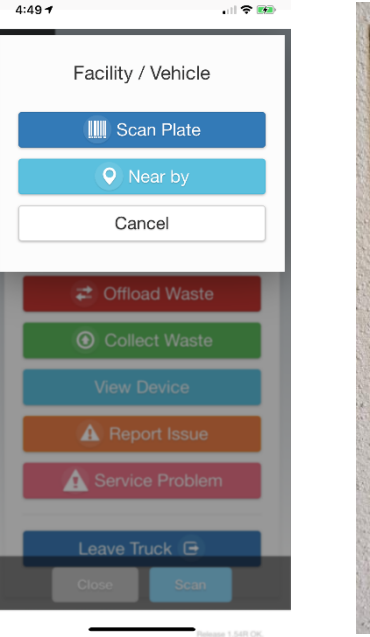

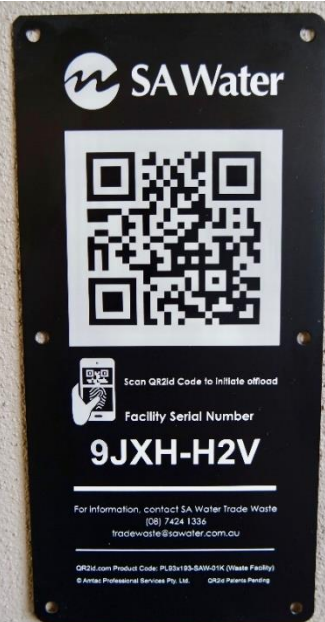

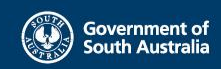

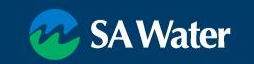

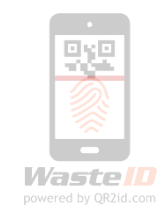

- Tap "Offload Waste"
- Select Scan Plate
  - Can scan sticker to offload • to another Vehicle
- Use Nearby if Plate is damaged
- Warning if GPS doesn't match

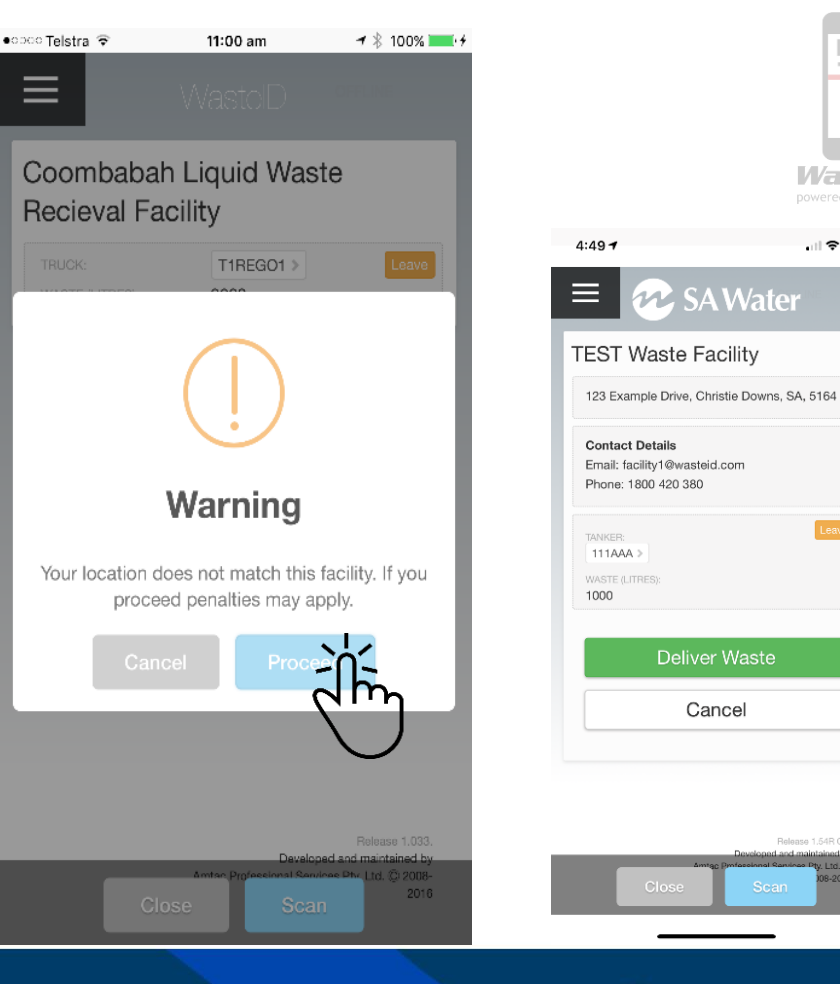

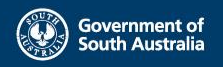

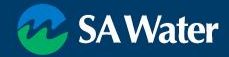

Waste 🛛

. 11 🗢 🐲

- Tap "Deliver Waste"
- Confirm Registration
  - Scan sticker on Vehicle / contact office if wrong
- Confirm / Update total volume

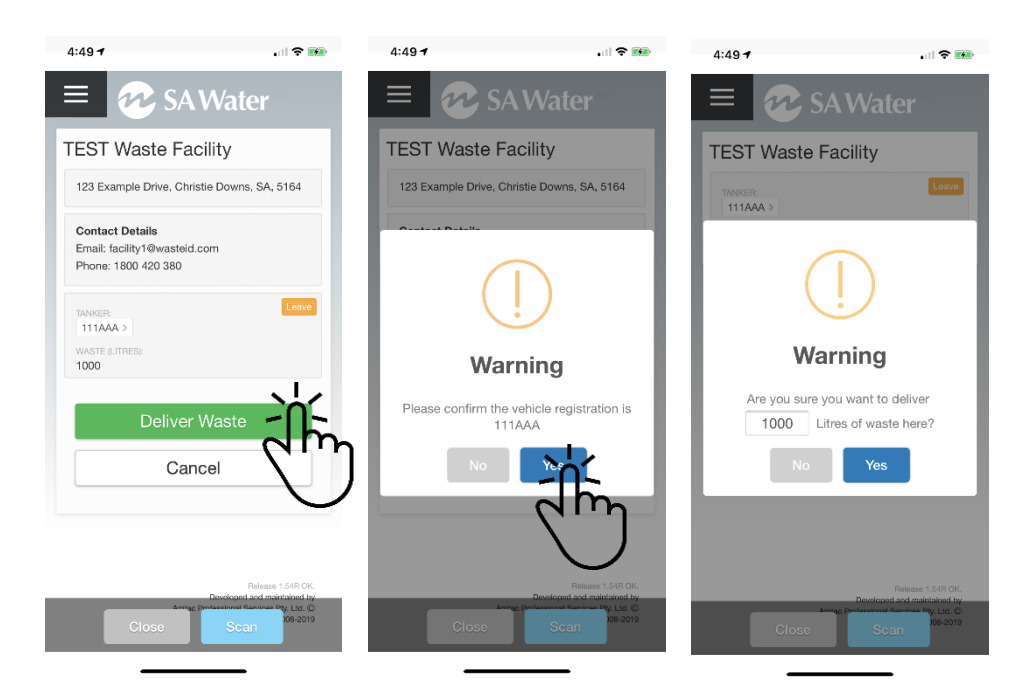

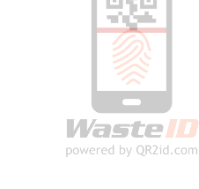

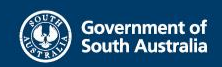

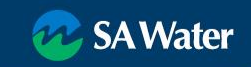

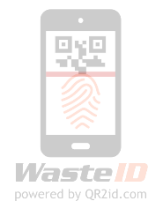

- Confirm total volume
- Offload recording and confirmed
- Return to WastelD Home Page
- No waste onboard

| 4:49 7                  | . II 🗢 🛤          | 5:09 1        | . II 🗢 📾                                         | 5:09 1                                                                               | . III 🗢 🖬                                       | 2:26 7  |                                                                   |
|-------------------------|-------------------|---------------|--------------------------------------------------|--------------------------------------------------------------------------------------|-------------------------------------------------|---------|-------------------------------------------------------------------|
| 😑 😿 SA Wa               | nter              |               | SAWater                                          | 🔳 🛷 S                                                                                | SA Water                                        | 🔳 🛷 S/  | AWater                                                            |
| TEST Waste Facility     |                   | TEST Waste    | Facility                                         | TEST Waste                                                                           | Facility                                        | 111AAA  | Logged in as:<br>Alex Carrican                                    |
| TANKER:                 | Leave             | TANKER:       | Leave                                            | 123 Example Drive,                                                                   | Christie Downs, SA, 5164                        | TANKER: | Leave                                                             |
|                         | ٦                 | WASTE O ITEEN | $\checkmark$                                     | Contact Details<br>Email: facility1@was<br>Phone: 1800 420 35<br>TANKER:<br>111AAA > | steid.com<br>80<br>Leave                        |         | lect Waste                                                        |
| Warning                 | j –               | S             | uccess                                           | WASTE ():<br>O                                                                       |                                                 | view    | Device                                                            |
| Are you sure you want t | to deliver        | Wa            | ste Delivered                                    | No waste to deliver                                                                  | in current vehicle.                             | A Re    | port Issue                                                        |
| No re                   |                   |               | ок                                               |                                                                                      |                                                 | A Servi | ice Problem                                                       |
|                         |                   |               |                                                  |                                                                                      |                                                 | Leave   | Truck 🕒                                                           |
| Develo                  | Release 1.54R OK. |               | Release 1.54R OK.<br>Developed and maintained by |                                                                                      | Release 1.54R OK.                               |         | Belense 1.64R OK.                                                 |
| Close                   | ican              | Close         | Amrac Perfectional Sanshae Dy, Ltc. ()<br>Scan   | Close                                                                                | Amrago Perference Raminas Dty. Lto. (2)<br>Scan | Close   | Developed and maintained by<br>y. Ltd. (0)<br>Scan (0)<br>06-2019 |

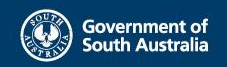

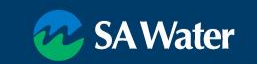

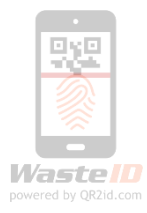

#### WastelD Support

SA Water Trade Waste

- Telephone (08) 7424 1336
- Email: <u>GreaseArrestorAppSupport@sawater.com.au</u>

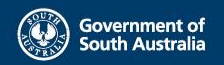

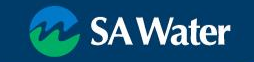